# - HyperFlex ديعٻلا يفاضإلا جمانرٻلا رشن رشنلا ليلد

### تايوتحملا

<u>ةمدقملا</u> <u>قيساسألا تابلطتملا</u> <u>تابلطتملا</u> <u>ةمدختسملا تانوكملا</u> <u>ةىساسأ تامولعم</u> عارجالا <u>ةرادال IP ناونع نىوكت</u> <u>رورمالا ةملك رىيغت</u> vCenter زكرم لىجست <u>امحال ص او ءاطخأل ا ف اش كت س ا</u> <u>قموعدم ريغ ةزهجأ ةلئاع</u> <u>قدوق فم قبول طمل اصرق ل اقروص</u> vCenter لماكت <u>قىفاضا قدعاسم</u> <u>معدلا ةمزح ءاشنا</u> <u>Cisco HyperFlex ديعبالا قرحالما زامج نام ايودي تال چسالا عيمجت</u> <u>ةلص تاذ تامولعم</u>

### ەمدقملا

.Cisco HyperFlex دعب نع ةفاضإلا زاهج رشن ةيفيك دنتسملا اذه حضوي

## ةيساسألا تابلطتملا

#### تابلطتملا

:عوضوم اذه يف ةفرعم تنأ ىقلتي نأ يصوي cisco

- HyperFlex
- vCenter
- تاكبشلا •
- DNS

#### ةمدختسملا تانوكملا

ةيلاتلا ةيداملا تانوكملاو جماربلا تارادصإ ىلإ دنتسملا اذه يف ةدراولا تامولعملا دنتست

- لوحم HyperFlex Connect 5.0.2d
- ةيسايقلا HyperFlex ةعومجم
- VMware vCenter، رادصإلاا 8.0.2.00100
- VMware ESXi، رادصإلا 7.0.3 و 21930508
- ديعبالا قحلمالا زاهج Cisco HyperFlex 3.0.0.1173
- WinSCP 6.1.1 (قينب 13736)

ةيلمعم ةئيب يف ةدوجوملا ةزهجألاا نم دنتسملا اذه يف هؤارجإ مت يذلا ءارجإلاا ءاشنإ مت تناك اذإ .(يضارتفا) حوسمم نيوكتب دنتسملا اذه يف ةمدختسُملا ةزهجألاا عيمج تأدب .ةصاخ رمأ يأل لمتحملا ريثأتلل كمهف نم دكأتف ،ليغشتلا ديق كتكبش.

# ةيساسأ تامولعم

نوكملا فئاظو جمدل vSphere ليمعب صاخلا vCenter يفاضإلا نوكملا ةينب ميمصت مت vCenter Server. جمانرب لخاد ليغشتلا ىلإ ةجاحلا نود vSphere ليمع جمانرب يف يفاضإلا لمعت يتلا ةيفاضإلا تانوكملا ةدايز ةيناكمإ حيتيو ةيفاضإلا تانوكملا لزع كلذ رفوي مجحلا ةريبك vSphere تائيب يف

نوكملا نأ وه ديعبلاا يفاضإلاا نوكملاو يلحملا يفاضإلاا نوكملا نيب يساسألا قرفلا يفاضإلا نوكملا موقي امنيب ،هسفن vCenter ىلع هتافلم لك نزخي يلحملا يفاضإلا زاهج يف تافلملا نيزختب ديعبلا.

تارادصإ يف ةموعدملا ةديحولا ةيساسألا ةينبلا نإف ،vSphere 8.0.0 رادصإلا نم اءدبو ديعبلا يفاضإلا نوكملا يه vSphere

Cisco نم HyperFlex ديعبلا قحلملا زاهج قفاوت ةفوفصم .1 لودجلا

| جمانربلا رادصا<br>دعاسملا<br>vCenter  | رادصإ<br>HyperFlex    | ESXi رادصاٍ                    | vCenter رادصإ                       |
|---------------------------------------|-----------------------|--------------------------------|-------------------------------------|
| 3.0.0 رادصإلا<br>تارادصإلاو<br>ثدحألا | امو (2f) 4. 0<br>ەدعب | 6.7 u3<br>تارادصإلاو<br>ثدحألا | 7.0 رادصإلا<br>تارادصإلاو<br>ثدحألا |

Cisco Secure Linux. ةروص عم OVA ىلإ دنتسي تيبثت وه رشنلا

نيتقيرطب Cisco HyperFlex ديعبلا يفاضإلا نوكملا ذيفنت نكمي.

- اھينقت ربع رشنلا
- لقتسم ESXi فيضم ىلع ةرشابم رشنلا.

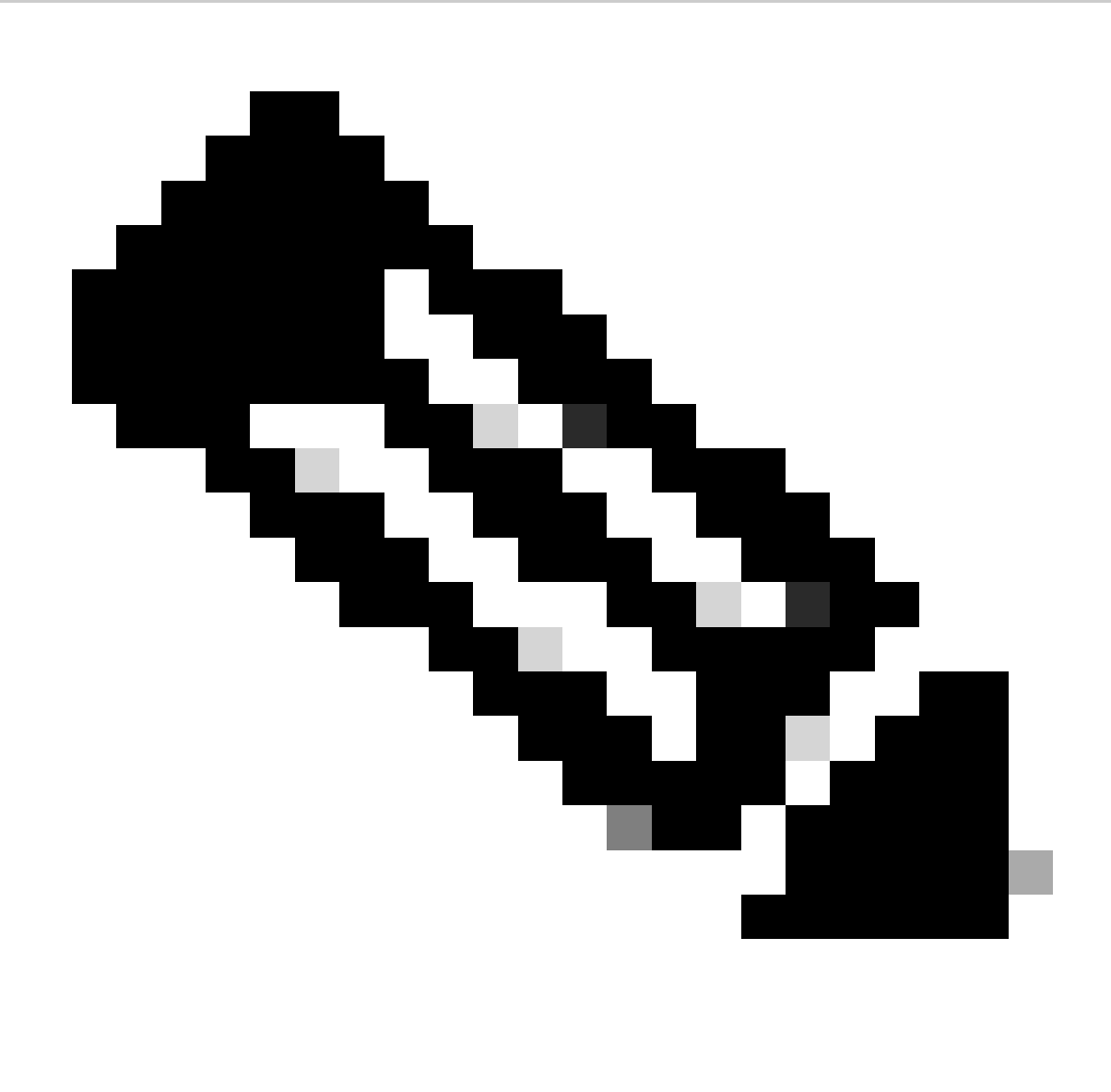

vCenter لالخ نم يه اهب ىصوملا رشنلا ةقيرط :ةظحالم

.3 لودجلاو 2 لودجلا يف نيوكتلا فصو زاهجلل رفوتي ،رشنلا درجمبو

#### VM ةزەجأ نيوكت .2 لودجلا

| ةيزكرملا ةجلاعملا ةدحو | ةدحاو (CPU) ةيزكرم ةجلاعم ةدحو |
|------------------------|--------------------------------|
| ةركاذ                  | تياباجيغ 8                     |
| 1 تباثلا صرقلا         | 48.83 تياباجيغ                 |
| ةكبشلا ئياەم           | 1                              |

| Guest ليغشت ماظن | ليغشتلا ماظن Ubuntu Linux 20.04.6 LTS<br>Cisco Secure Linux |
|------------------|-------------------------------------------------------------|
| قفاوتلا          | ESXi 6.7 U2 يرەاظلا زاەجلا                                  |
| تاودأ VMware     | تاودأ open-vm 11.3.0.29534 (build-<br>18090558)             |

### ءارجإلا

ليزنت عقوم نم VMware vCenter ل Sco HyperFlex HTML Plug gin OVA ل VMware vCenter ليزنت 1. قوطخلا <u>جمارب Cisco.</u>

ةديدش ةيساسألاا ةينبلا < تاليزنتلل ةيسيئرلا ةحفصلا ىلإ لقتنا ،كلذب مايقلل يفاضإلا جمانربلا < HyperFlex HX تانايبل يساسألا ماظنلا < براقتلا vCenter - 3.0.0.

| cisco         | Products & Services        | Support      | How to Buy                                            | Training & Events                               | Partners         | Employees |                                           |                 | ଷ 🇞 🔊    | 00   |
|---------------|----------------------------|--------------|-------------------------------------------------------|-------------------------------------------------|------------------|-----------|-------------------------------------------|-----------------|----------|------|
| Softw         | <b>are</b> Downl           | oad          |                                                       |                                                 |                  |           |                                           |                 |          |      |
| Downloads Hor | ne / Hyperconverged Infras | tructure / H | HyperFlex HX Data Platf                               | orm / HyperFlex Remote                          | e vCenter Plugin | - 3.0.0   |                                           |                 |          |      |
| Q Search      | pand All Collapse All      |              | HyperFle:<br>Release 3.0.0                            | x HX Data F                                     | Platform         | 1         | Related Links and                         | d Documentation |          |      |
| Latest Relea  | ise                        | ~            | My Notifications                                      |                                                 |                  |           | <ul> <li>No related links or d</li> </ul> | locumentation - |          |      |
| All Release   |                            | $\sim$       | File Information                                      |                                                 |                  |           | Release Date                              | Size            |          |      |
| 3.0           |                            | >            | Remote vCenter pl<br>HTML5-remote-plugi<br>Advisories | ugin OVA for Hyperfle<br>n-Appliance-3.0.0-1173 | ex<br>3.ova      |           | 21-Dec-2023                               | 1227.59 MB      | <u>+</u> | . \: |

بيولا ىلع Cisco تاليزنت عقوم

زاهج رشن ديرت يذلا فيضملا ددحو vCenter جمانرب ىلإ لوخدلا ليجستب مق .2 ةوطخلا OVF بلاق رشن ىلع رقناو فيضملا ىلع نميألا سواملا رزب رقنا .دعب نع ةفاضإلا

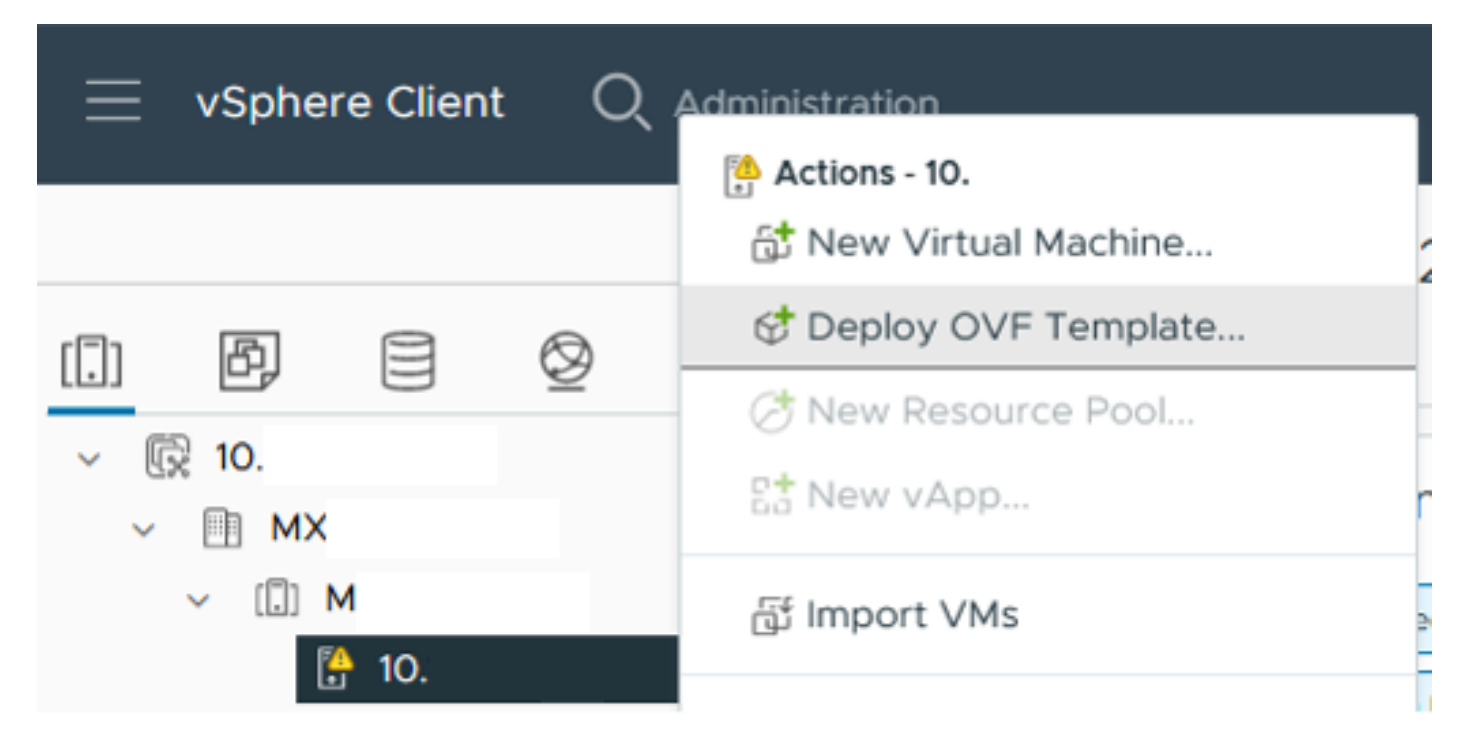

OVF بلاق رشن

قوطخلاا HTML5-remote-plug-appliance-3.0.0-1173.ova، فلم ليمحتو يلحملا فلمل رايخ ددح 3 ةوطخلا يلاتان قوف رقنا.

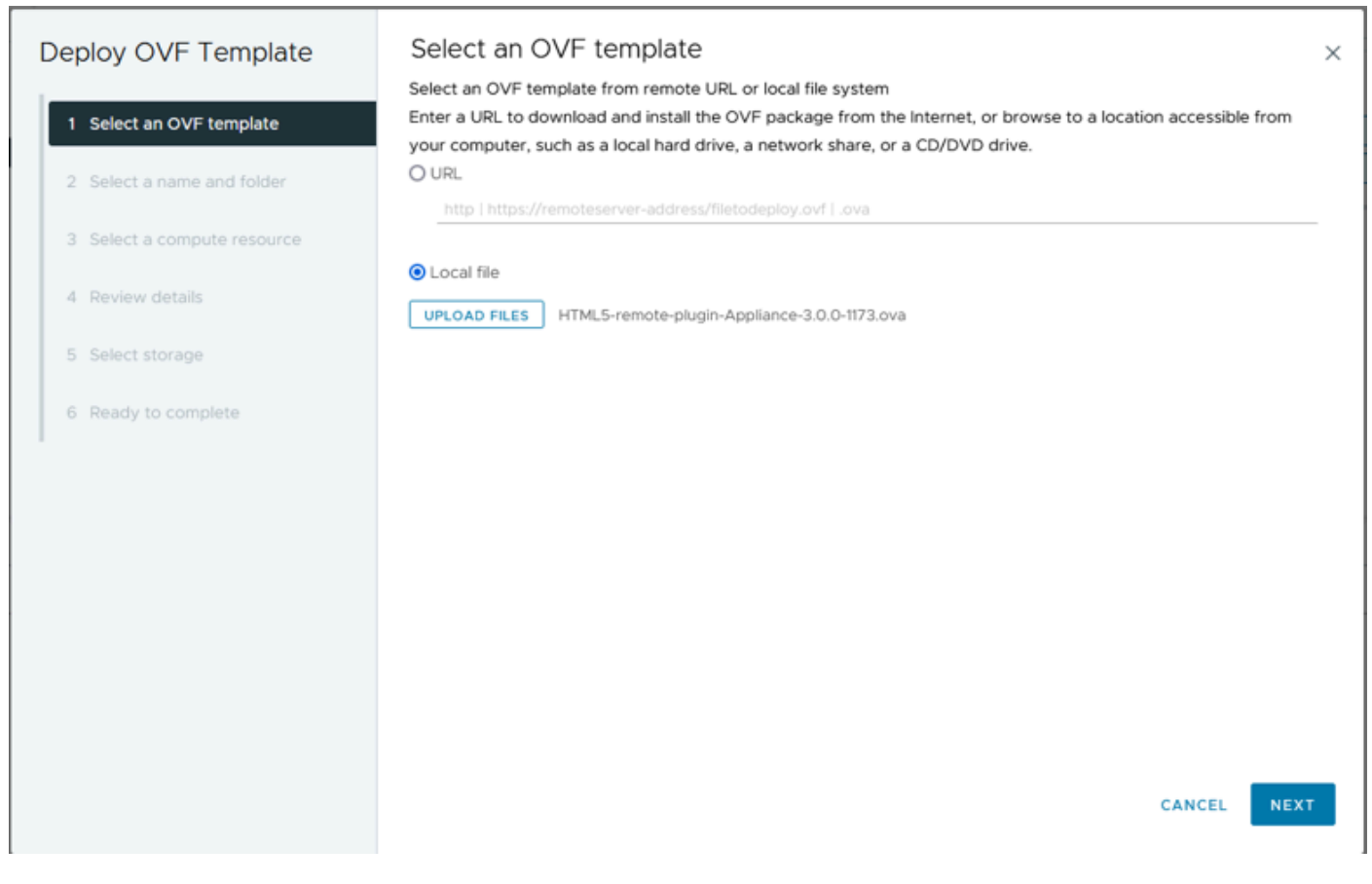

OVF بلاق ديدحت

.يلاتلا قوف رقنا مث ،يرهاظلا زاهجلل اعقوم ددحو يرهاظلا زاهجلا مسا ددح .4 ةوطخلا

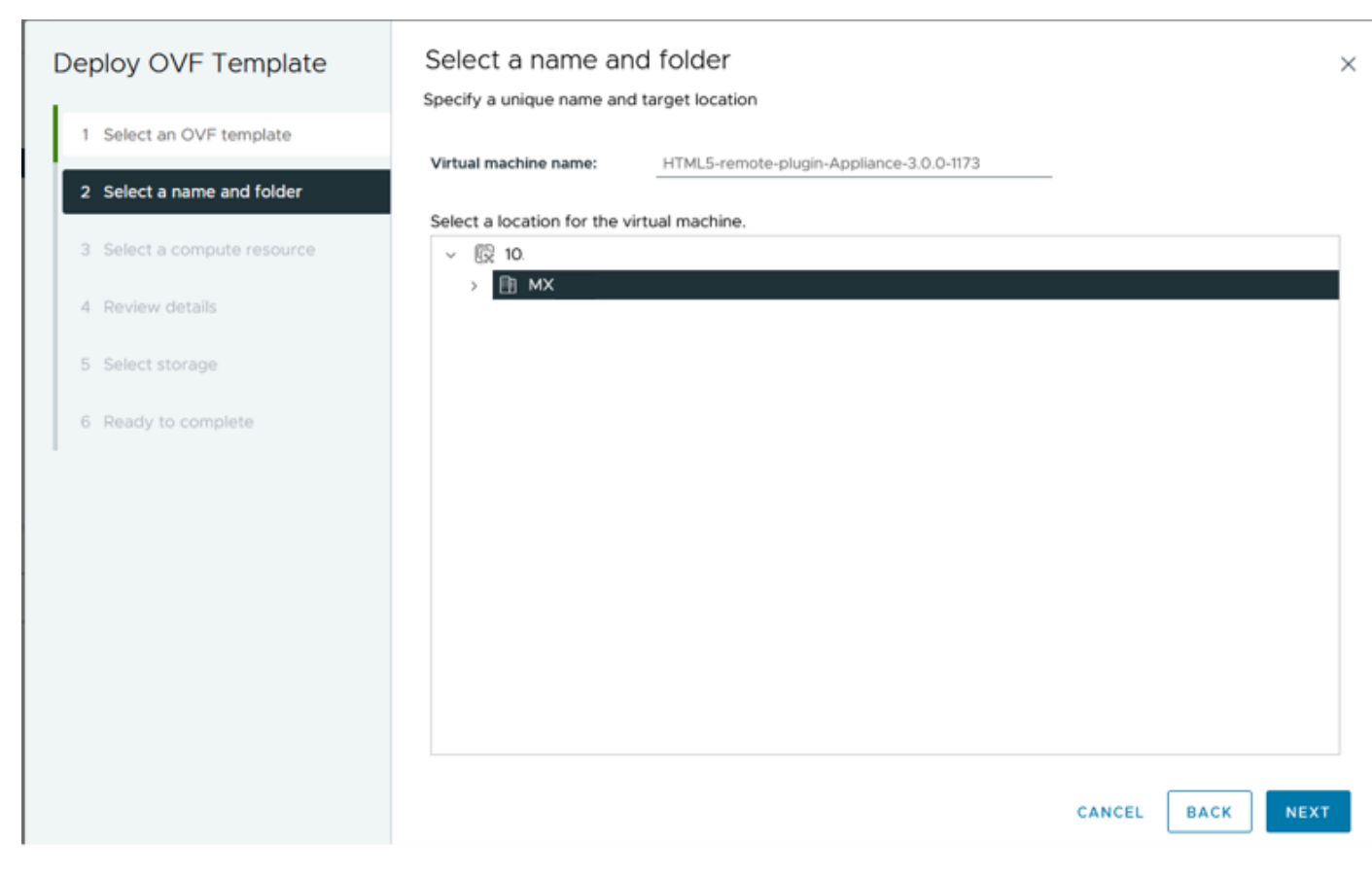

ەدلجمو VM مسا ديدحت

#### .يلاتال قوف رقنا ،رشنلل (ESXi فيضم) امداخ ددح .5 ةوطخلا

| Deploy OVF Template                  | Select a compute resource                                                      |
|--------------------------------------|--------------------------------------------------------------------------------|
| 1 Select an OVF template             | Select the destination compute resource for this operation Image: MX Image: MX |
| 2 Select a name and folder           | <ul> <li>☐ 10.</li> <li>☐ 10.</li> </ul>                                       |
| 3 Select a compute resource          |                                                                                |
| 4 Review details<br>5 Select storage | > []] T                                                                        |
| 6 Ready to complete                  |                                                                                |
|                                      |                                                                                |
|                                      |                                                                                |
|                                      | Compatibility                                                                  |
|                                      | ✓ Compatibility checks succeeded.                                              |
|                                      | Automatically power on deployed VM                                             |
|                                      | CANCEL BACK NEXT                                                               |

مداخلا ديدحت

تاريذحتلا هذه ىرت ةعجارملا ليصافت مسق يف .6 ةوطخلا

- عجار .نامألاا ىلع المتحم ارطخ لكشي امم ،ةمدقتم نيوكت تارايخ ىلع OVF ةمزح يوتحت ةمدقتملا نيوكتلا تارايخ لوبقل يلاتلا قوف رقنا .ةمدقتملا نيوكتلا تارايخ.
- اەب قوثوم ريغ ةداەشلا.

يلاتلا قوف رقنا مث لهاجت قوف رقنا ،نامأب تاريذحتلا هذه لهاجت كنكمي

| Deploy OVF Template         | Review details                                                       | ×                                                                                                    |
|-----------------------------|----------------------------------------------------------------------|----------------------------------------------------------------------------------------------------|
|                             | Verify the template details.                                         |                                                                                                    |
| 1 Select an OVF template    | A The OVF package contains advant configuration options below. Click | ced configuration options, which might pose a security risk. Review the advanced<br>next to accept the advanced configuration options. |
| 2 Select a name and folder  | The certificate is not trusted.                                      | Ignore                                                                                                    |
| 3 Select a compute resource |                                                                      |                                                                                                    |
| 4 Review details            | Publisher                                                            | TrustID EV Code Signing CA 4 (Invalid certificate)                                                                                     |
|                             | Download size                                                        | 1.2 GB                                                                                                    |
| 5 Select storage            | Size on disk                                                         | 3.3 GB (thin provisioned)<br>48.8 GB (thick provisioned)                                                                               |
| 7 Ready to complete         | Advanced configuration                                               | virtualhw.productcompatibility = hosted<br>nvram = ovf:/file/file2                                                                     |
|                             |                                                                      |                                                                                                    |
|                             |                                                                      |                                                                                                    |
|                             |                                                                      | CANCEL BACK NEXT                                                                                                    |

ليصافتلا ةعجارم

يلاتلا قوف رقنا ،(فيثك وأ قيقد) صرقلا قيسنت ددح مث تانايبلا سدكم ددح 7 ةوطخلا

| Deploy OVF Template         | Select storage                                 |                       |               |          |               |              | ×         |
|-----------------------------|------------------------------------------------|-----------------------|---------------|----------|---------------|--------------|-----------|
|                             | Select the storage for the cor                 | nfiguration and disk  | files         |          |               |              |           |
| 1 Select an OVF template    | Select virtual disk format                     | (1)<br>Thin Provision | ~             |          |               |              |           |
| 2 Select a name and folder  | VM Storage Policy Disable Storage DRS for this | Datastore Defa        | ult v         |          |               |              |           |
| 3 Select a compute resource | Name                                           | -                     | Storage 🖕     | Capacity | Provisioned * | Eree         | - T^      |
| 4 Review details            | I Production                                   | Ŧ                     | Compatibility | 1TB      | 903.41 GB     | 964.84 GB    | N         |
| 5 Select storage            | O SpringpathDS-FC                              |                       |               | 3.5 GB   | 3.45 GB       | 54 MB        | v         |
| 6 Select networks           | O ⊟ sql<br>O ⊟ test                            |                       |               | 1 GB     | 0 B<br>0 B    | 1 GB<br>1 GB |           |
| 7 Ready to complete         | K<br>Manage Columns                            |                       |               |          | ltems per pa  | ige 10 V     | > 4 items |
|                             | Compatibility                                  | cceeded.              |               |          |               |              |           |
|                             |                                                |                       |               |          | CANCEL        | ВАСК         | NEXT      |

Datastore ديدحت

### يلاتلا يلع رقنا ،(VM) يرەاظلا زاەجلا ةكبش ةەجاول ذفانملا ةعومجم ددح .8 ةوطخلا

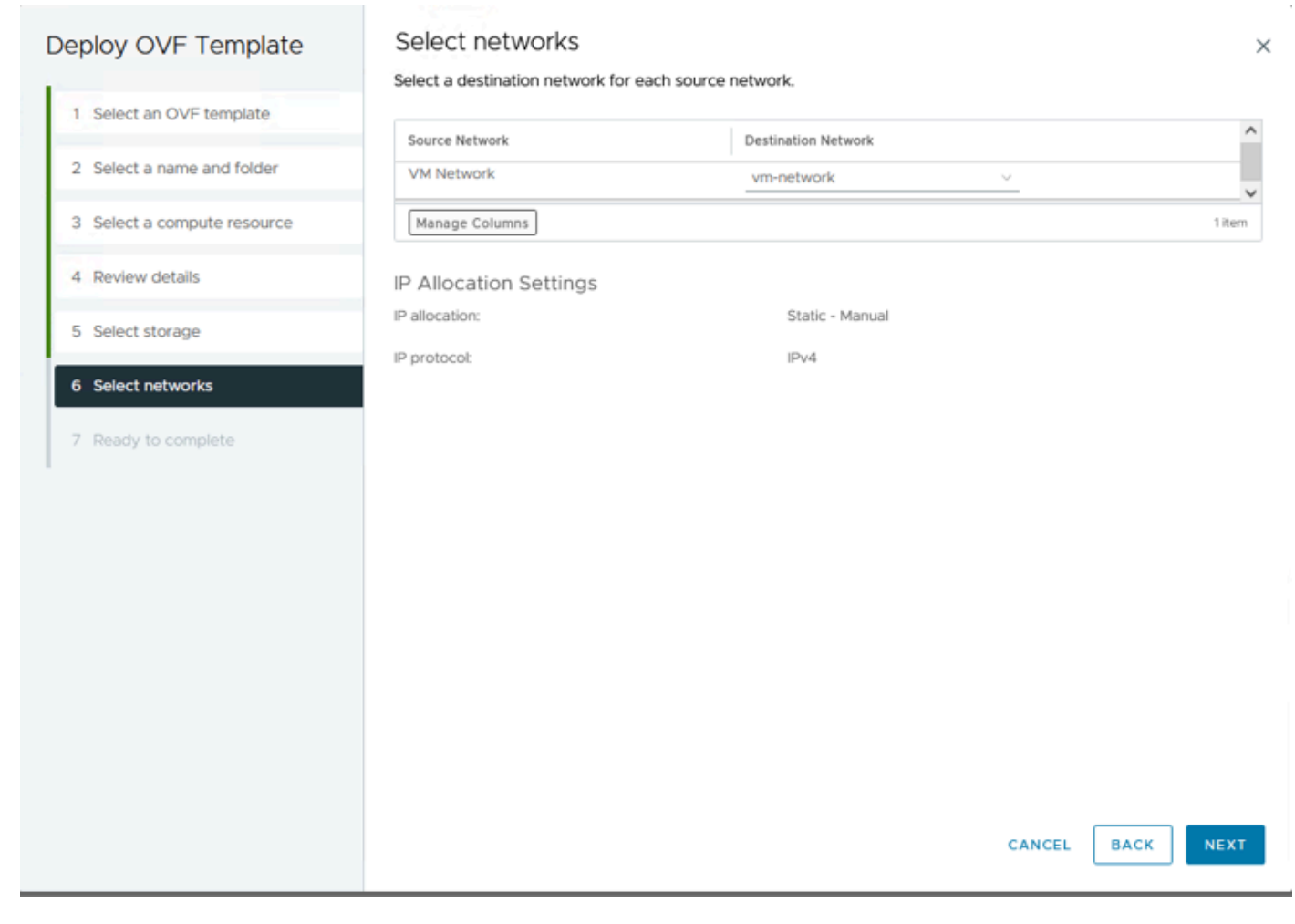

تاكبشلا ديدحت

#### .ءاەنإ قوف رقنا مث ،جلاعملا ءاەنإ لبق تاديدحتلا عجار .9 ةوطخلا

| Deploy OVF Template         | Ready to comple                                                                                                    | te                                                                                   |        |      | ×      |
|-----------------------------|----------------------------------------------------------------------------------------------------|--------------------------------------------------------------------------------------|--------|------|--------|
| 1 Select an OVF template    | <ul> <li>Select a name and fol</li> </ul>                                                                                                    | der                                                                                  |        |      |        |
| 2 Select a name and folder  | Name<br>Template name                                                                                                    | HTML5-remote-plugin-Appliance-3.0.0-1173<br>HTML5-remote-plugin-Appliance-3.0.0-1173 |        |      |        |
| 3 Select a compute resource | Folder                                                                                                    | MX-HX                                                                                |        |      |        |
| 4 Review details            | ✓ Select a compute reso<br>Resource                                                                                                    | 10.                                                                                  |        |      |        |
| 5 Select storage            | ✓ Review details                                                                                                    |                                                                                      |        |      |        |
| 6 Select networks           | Download size                                                                                                    | 1.2 GB                                                                               |        |      |        |
| 7 Ready to complete         | <ul> <li>Select storage</li> <li>Size on disk</li> <li>Storage mapping</li> <li>All disks</li> </ul>                                                         | 3.3 GB<br>1<br>Datastore: Production; Format: Thin provision                         |        |      |        |
|                             | <ul> <li>Select networks</li> <li>Network mapping</li> <li>VM Network</li> <li>IP allocation settings</li> <li>IP protocol</li> <li>IP allocation</li> </ul> | 1<br>vm-network<br>IPv4<br>Static - Manual                                           | CANCEL | ВАСК | FINISH |

كب ةصاخلا تاديدحتلا ةعجارم

#### vCenter يف "ةريخألاا ماهملا" بيوبتلا ةمالع يف مدقتلا دهاش .10 ةوطخلا

| <ul> <li>Recent Tasks</li> </ul> | Alarms        |           |       |         |   |                                                                           |             |       |   |                         |      |                        |            |
|----------------------------------|---------------|-----------|-------|---------|---|---------------------------------------------------------------------------|-------------|-------|---|-------------------------|------|------------------------|------------|
| Task Name                        | Target        | τ Status  | ٣     | Details | ٣ | Initiator                                                                 | r Gu<br>For | ued , | r | Start Time              | ÷τ   | Completion Time T      | Server     |
| Deploy OVF template              | □ _           |           | 52% 📀 |         |   | VSPHERE.LOCAL\vpxd-extension<br>n-db39a92e-cfba-45de-be6f-16<br>ce9120881 | 9 9 n<br>7  | 15    |   | 01/31/2024, 2:24:0<br>M | )4 P |                        | <u>10.</u> |
| Import OVF package               | 10.           |           | 53% ⊗ |         |   | vsphere.local\Administrator                                               | 52          | ms    |   | 01/31/2024, 2:23:2      | 8 PM |                        | <u>10.</u> |
| Import OVF package               | 0             |           | 0% 🔕  |         |   | vsphere.local\Administrator                                               | 94          | ms    |   | 01/31/2024, 2:23:0      | 6 PM |                        | <u>10.</u> |
| Import OVF package               | II <u>10.</u> | Completed |       |         |   | vsphere.local\Administrator                                               | 62          | ms    |   | 01/31/2024, 2:10:3      | 6 PM | 01/31/2024, 2:20:39 PM | <u>10.</u> |

vCenter زكرمل ةريخألا ماەملا

دعب .Hypeflex Remote Plugin جمانرب نم نوكملا يرهاظلا زاهجلا ليغشتب مق .11 ةوطخلا هذه دامتعالا تانايب مدختساً ،لوخدلا ليجست ةبلاطم رهظت ةيلوألا ليغشتلا عدب ةيلمع لوخدلا ليجستل.

- vcp-admin :يضارتفالا مدختسملا مسا
- ديمال ا درمان ا دەرەك: c^scohxplugin@1984

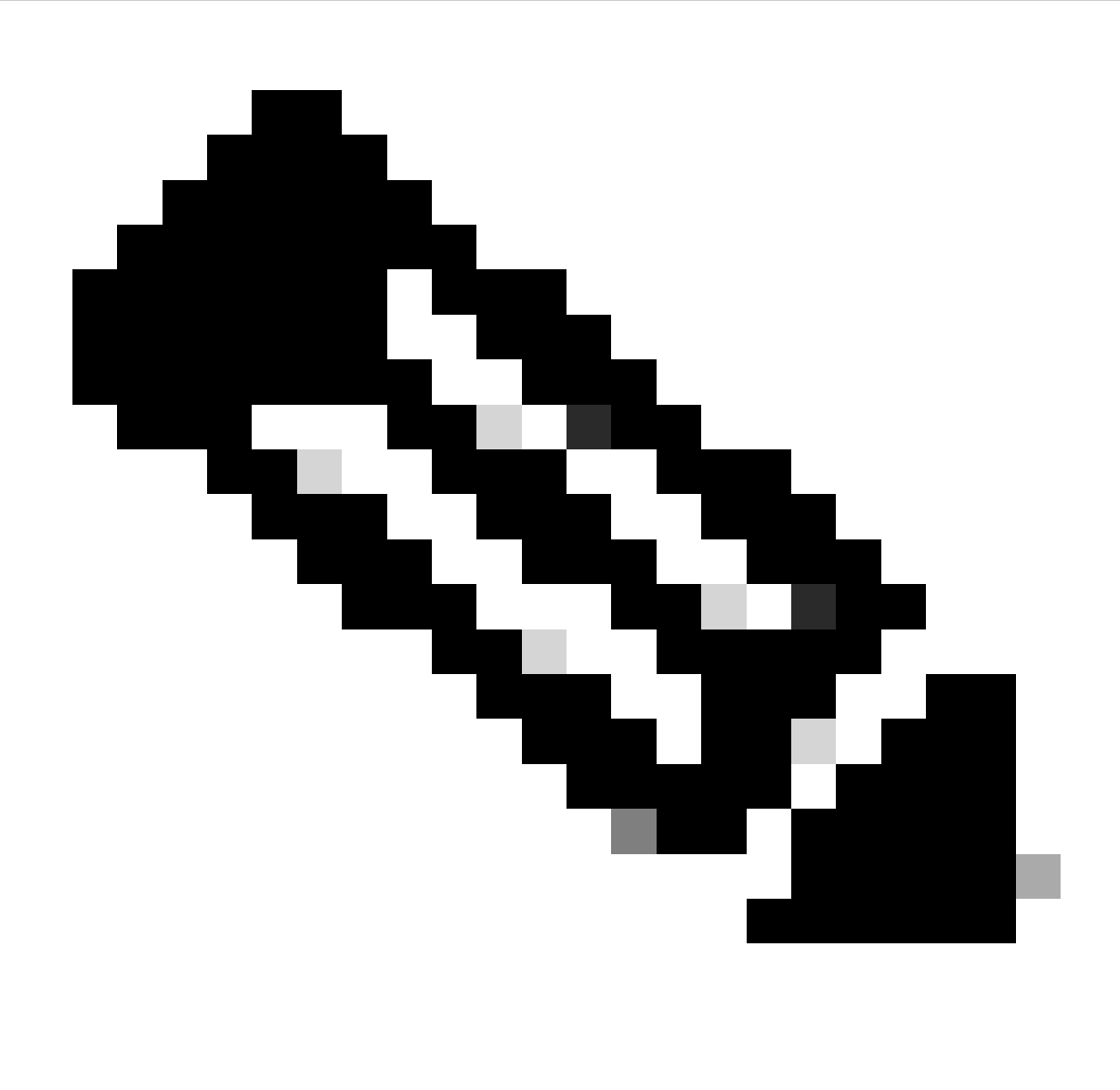

.موعدم ريغ يرذجلا مدختسملا مادختسإ وأ نييفاضإ نيمدختسم ءاشنإ :ةظحالم

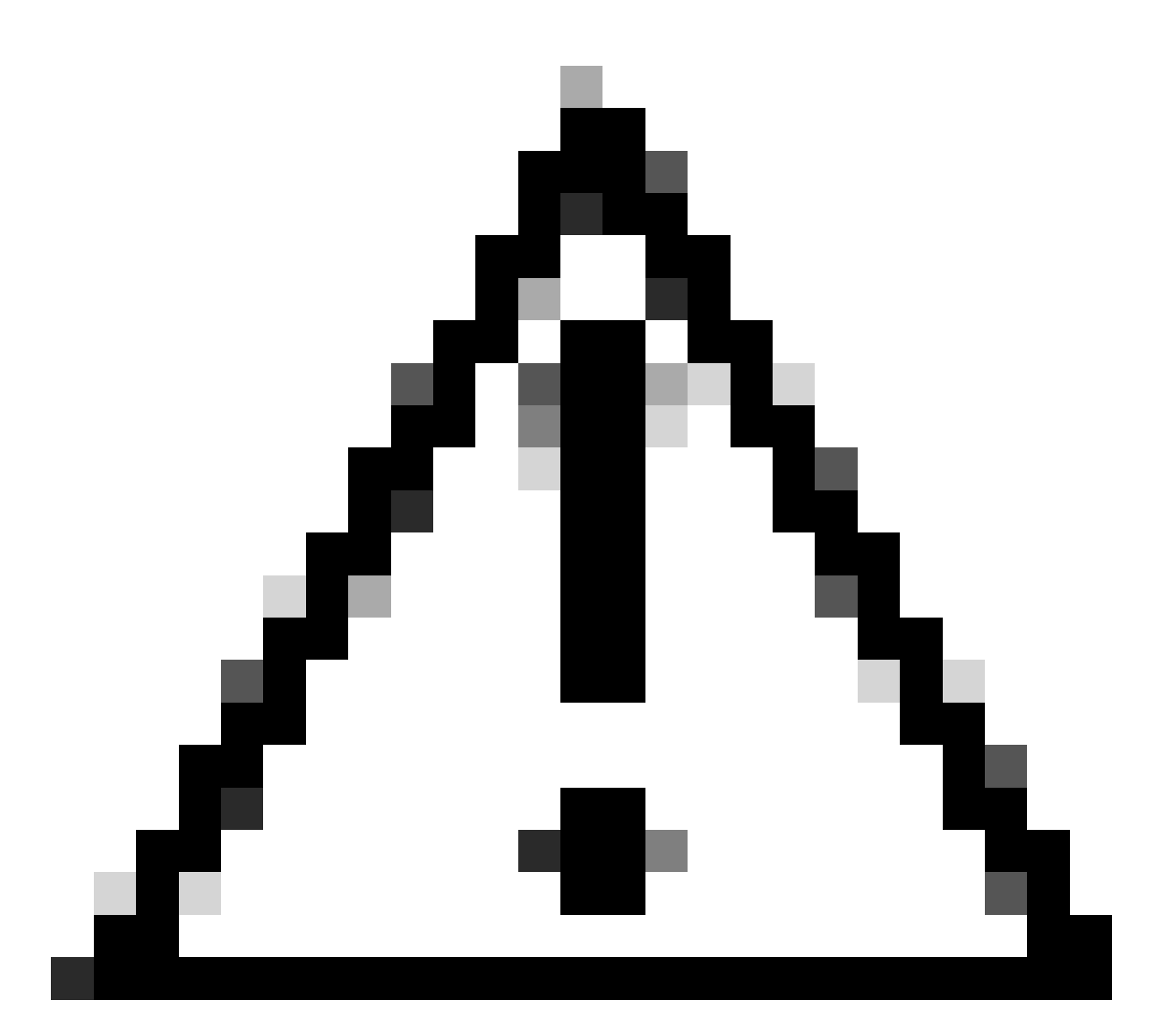

رييغت كمزلي ،بيولا ربع (GUI) ةيموسرلا مدختسملا ةمجاو ىلإ لوصولل :ريذحت دذه أطخلا ةلاسر ىلع لصحتس ،الإو .ةيضارتفالا رورملا ةملك:

ةيضارتفالاا عنصملاا تادادعإ رورم ةملك مادختساب لوخدلا ليجست ليطعت مت ربع ةيضارتفالاا عنصملا تادادعإ رورم ةملك رييغت ىجري .نامألاب قلعتت بابسأل ةديدج رورم ةملك مادختساب لوخدلا ليجست ةلواحمو SSH مكحت ةدحو/لوخد ليجست.

# # This System is for the use of authorized users only. Individuals # tt using this computer without authority, or in excess of their # authority, are subject to having all of their activities on this # ii system monitored and recorded by system personnel. In the course # # # of monitoring individuals improperly using this system, or in the # # course of system maintenance, the activities of authorized users # # may also be monitored. Anyone using this system expressly # # consents to such monitoring and is advised that if such # monitoring reveals possible criminal activity, system personnel # # # may provide the evidence of such monitoring to law enforcement # officials. You cannot copy, disclose, display or otherwise # # ü communicate the contents of this server except to other Cisco # # employees who have been authorized to access this server. # 11 11 hx-vcp-appliance login:

مكحتلا ةدحو لوخد ليجست ةشاش

### ةرادإلل IP ناونع نيوكت

مت ثيح PortGroup/VLAN يف رفوتي DHCP مداخ نم IP ناونع ىلع زامجلا لصحي ،ايضارتفا نييعت VNIC.

ددحملا IPv4 ناونع ىلع روثعلا كنكمي ،زاهجلا ىلإ لوخدلا ليجست درجمب.

```
hx-vcp-appliance login: vcp-admin
Password:
Welcome to Ubuntu 20.04.6 LTS (GNU/Linux 5.4.0-146-generic x86_64)
* Documentation:
                  https://help.ubuntu.com
                  https://landscape.canonical.com
* Management:
* Support:
                  https://ubuntu.com/advantage
 System information as of Tue 30 Jan 2024 06:26:19 AM UTC
               0.18
 System load:
                                   Processes:
                                                            129
                10.3% of 47.27GB
 Usage of /:
                                   Users logged in:
                                                           0
 Memory usage: 13%
                                   IPv4 address for ens33: 192
 Swap usage:
               0%
```

يلاحلا IP ناونع

رمألا مدختسأ ،كلذب مايقلل .يرهاظلا زاهجلا ىلإ تباث IP ناونع نيوكتب ىصوي hx-ipaddress-change نيوكتلا جلاعم عبتاو. vcp-admin@hx-vcp-appliance:~\$ hx-ip-address-change Do you want to set Static IP (or) DynamicIP address (Options: static / dynamic )? static Enter IP address(e.g., 192.168.1.2): 10.\_\_\_\_\_ Enter Subnet Mask bits (bits for 255.255.248.0 is 21): 24 Enter Gateway address: 10.\_\_\_\_\_ Enter DNS server addresses separated by comma and spaces (e.g., 8.8.8.8, 8.8.4.4): 10.\_\_\_\_\_ vcp-admin@hx-vcp-appliance:~\$ \_\_\_\_\_

IP ناونع رييغت

.ifconfig رمألا مادختساب ەنيوكت مت يذلا IP ناونع نم ققحت

| Last login: Tue Jan 30 06:47:43 UTC 2024 from 192 on pts/0                                   |
|----------------------------------------------------------------------------------------------|
| vcp-admin@hx-vcp-appliance:~\$ ifconfig                                                      |
| ens33: flags=4163 <up,broadcast,running,multicast> mtu 1500</up,broadcast,running,multicast> |
| inet 192. netmask 255.255.0 broadcast 192.                                                   |
| inet6 fe80::20c:29ff:fe09:cba prefixlen 64 scopeid 0x20 <link/>                              |
| ether 00:0c:29:09:0c:ba txqueuelen 1000 (Ethernet)                                           |
| RX packets 110 bytes 9520 (9.5 KB)                                                           |
| RX errors 0 dropped 56 overruns 0 frame 0                                                    |
| TX packets 52 bytes 4912 (4.9 KB)                                                            |
| TX errors 0 dropped 0 overruns 0 carrier 0 collisions 0                                      |
|                                                                                              |
| lo: flags=73 <up,loopback,running> mtu 65536</up,loopback,running>                           |
| inet 127.0.0.1 netmask 255.0.0.0                                                             |
| loop txqueuelen 1000 (Local Loopback)                                                        |
| RX packets 48 bytes 4112 (4.1 KB)                                                            |
| RX errors 0 dropped 0 overruns 0 frame 0                                                     |
| TX packets 48 bytes 4112 (4.1 KB)                                                            |
| TX errors 0 dropped 0 overruns 0 carrier 0 collisions 0                                      |
|                                                                                              |
| vcp-admin@hx-vcp-appliance:~\$                                                               |

IP ناونع نم ققحتلا

### رورملا ةملك رييغت

رمألا لمعتسي تن vpc-admin رمألا لمعتسي تن vpc-admin رمأل المعتسي تن password vcp-admin رمأل المعتسي تن أ قملك ديدج لاو يلاح قملكلا دوزي.

| Last login: Mon Dec 18 14:15:53 UTC 2023 from 10 | on pts/0 |
|--------------------------------------------------|----------|
| vcp-admin@hx-vcp-appliance:~\$ passwd vcp-admin  |          |
| Changing password for vcp-admin.                 |          |
| Current password:                                |          |
| New password:                                    |          |
| Retype new password:                             |          |
| passwd: password updated successfully            |          |

رورملا ةملك رييغت

vCenter زكرم ليجست

مدختسملا ةمجاو ىلإ Cisco HyperFlex ديعبلا قحلملا زامج يف vCenter ليجست دنتسي.

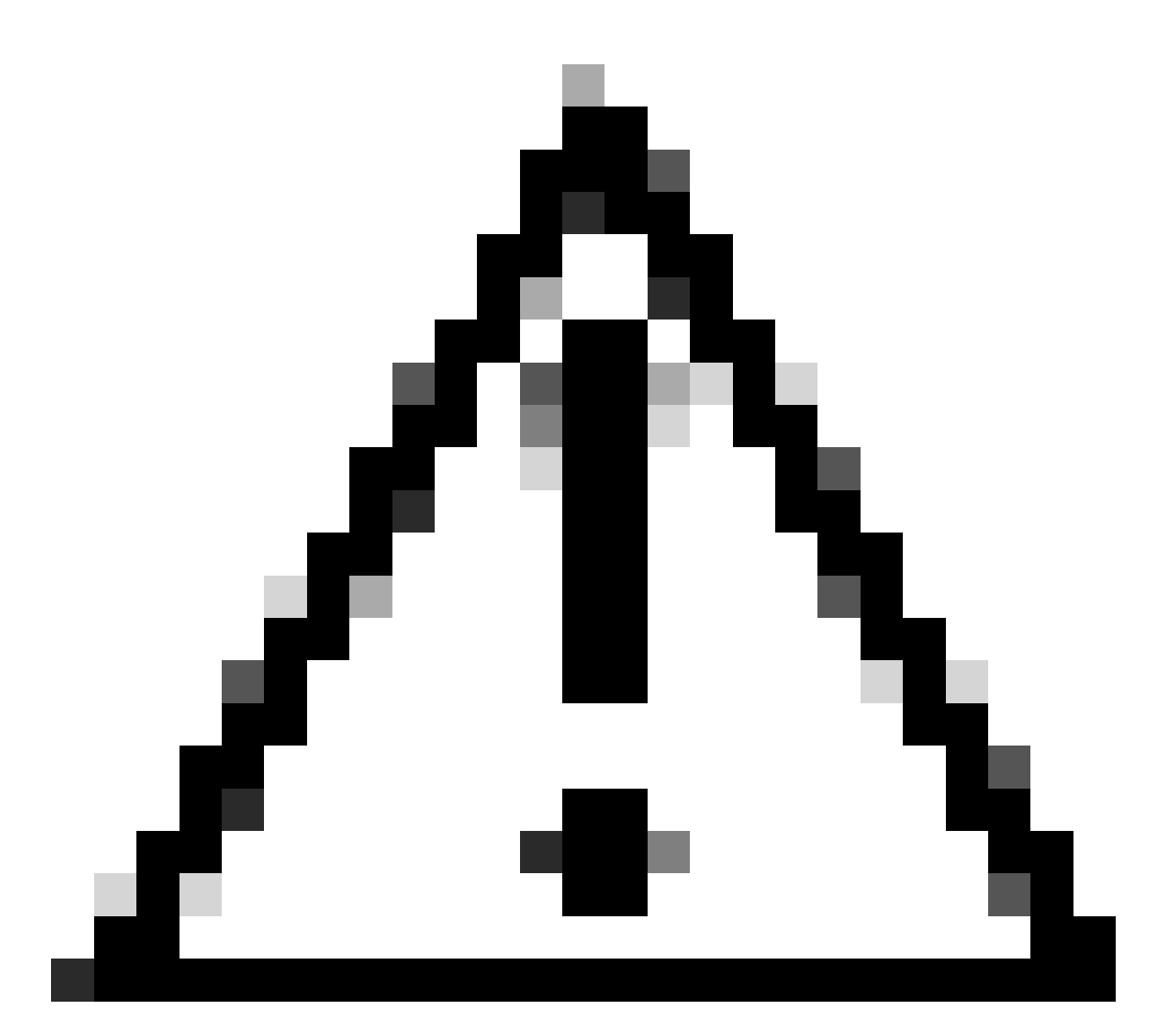

ذفانملا نأ نم ققحتلا ىلإ طشن ةيامح رادج مەيدل نيذلا نومدختسملا جاتحي :ريذحت 433 و 9443 و 433 vCenter زامج نيب جورخلا وأ لوخدلاب رورملا ةكرحل حامسلاو ةحوتفم 22 و 9443 و ديعبلا قحلملا زامجو.

مق .قحلملا مداخ ةرادإ مدختسم ةهجاو حتفل (<u>https://ip</u>) ضرعتسملا يف IP لخدأ .1 ةوطخلا كب ةصاخلا ةيلاحلا ةديدجلا رورملا ةملكو VCP-admin مدختسم مادختساب لوخدلا ليجستب.

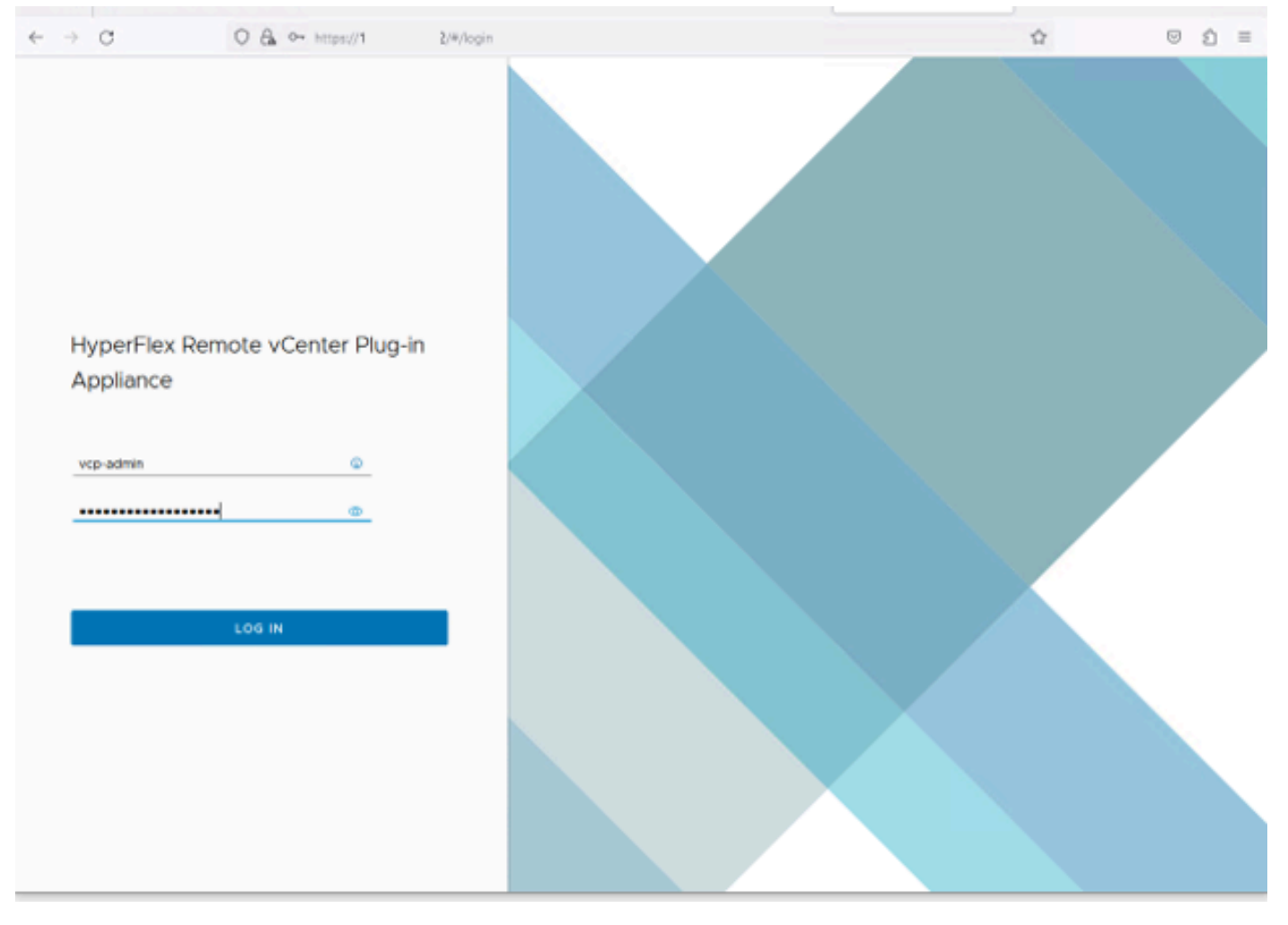

HyperFlex Remote vCenter يفاضإلا زامجلا ىل لوخدلا ليجست ةشاش

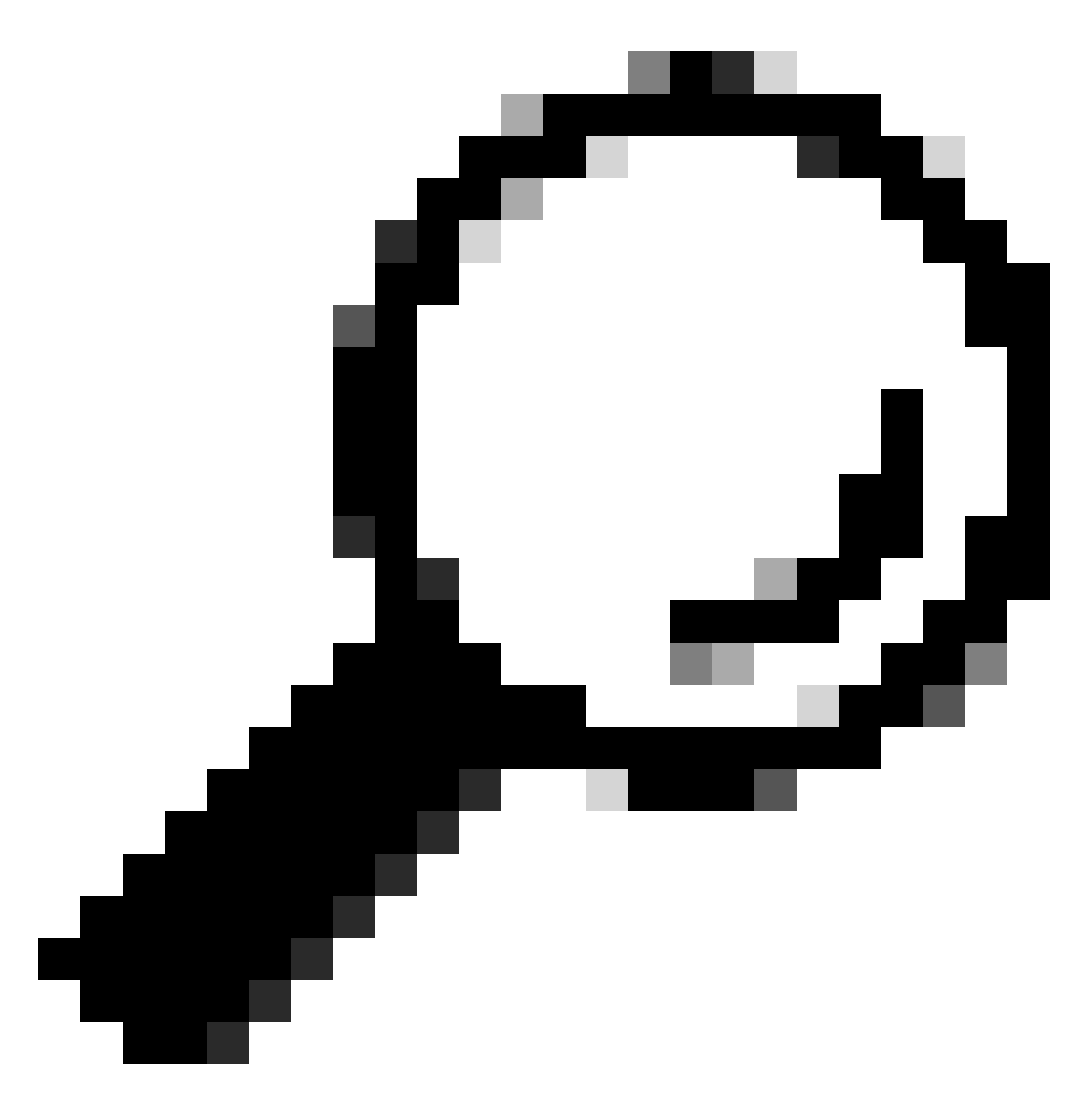

درجمب ،ةموعدملا vCenter تارادصإو يلاحلا قيبطتلا رادصإ نم ققحتلل :حيملت .ةشاشلا نم رسيألا يولعلا نكرلا يف Gear قوف رقنا ،حاجنب لوخدلا ليجست

| ېجست درجمب2 ةوطخ | ز قوف رقنا لوخدلا ل | نحول يف ليجستلا ر | .ةيسيئرلا تامولعملا ذ |
|------------------|---------------------|-------------------|-----------------------|
|------------------|---------------------|-------------------|-----------------------|

| ÷ | → C            | O & https://1 | 0 /#/hyperflex       |         |                           |                   | ම එ ≡    |
|---|----------------|---------------|----------------------|---------|---------------------------|-------------------|----------|
|   | dada HyperFlex | Remote vCente | er Plug-in Appliance |         |                           |                   |          |
| ſ | Registered v   | /Centers      |                      |         |                           |                   | REGISTER |
|   | FQDN/IP        | Port          | Username             | Version | Installed Plug in Version | Connection Status |          |
|   |                |               |                      | 2       |                           |                   |          |
|   |                |               |                      |         |                           |                   |          |

نوكملا رشن ديرت ثيح vCenter تامولعم ةفاضإل REGISTER رزلا قوف رقنا .3 ةوطخلا مدختسم مساو (يضارتفا لكشب 443) ذفنملاو IP ناونع ريفوتب مق .ديعبلا يفاضإلا vCenter يلاتلا قوف رقنا .رشنلا ذيفنتل ةيفاك تازايتما مادختساب

|   | - | $\rightarrow$ | C             | O 🖧 👓 http: | (hyperflex                           |     |   |                             |       | 5    | É | = |
|---|---|---------------|---------------|-------------|--------------------------------------|-----|---|-----------------------------|-------|------|---|---|
|   |   |               |               |             |                                      |     |   |                             |       |      |   |   |
|   |   |               |               |             |                                      |     |   |                             |       | _    |   |   |
| I |   |               | Register Plu  | ug-in       | Add vCenters                         |     |   |                             |       |      |   |   |
| I |   | l             | 1 Add vCenter | rs -        | Use same credentials for all vCenter | 15  |   |                             |       |      |   |   |
|   |   |               | 2. Summary    |             | ADD                                  | 443 | 0 | administrator@vsphere.local |       |      |   |   |
|   |   |               |               |             |                                      |     |   |                             | CLOSE | NEXT |   |   |
|   |   |               |               |             |                                      |     |   |                             |       |      |   |   |

vCenters ةفاضإ

ىلإ لوصولا ىلع ارداق ناك اذإ تنرتنإلا ىلع رەظيو لاصتا رابتخإ ماظنلا يرجي .4 ةوطخلا رضخألا ليجستلا رز ىلع رقنا ليجستلا ةعباتمل .ةمدقملا تامولعملا مادختساب vCenter

| $\leftarrow \rightarrow$ | C              | O 🔒 ⊶ https://10.: | (/#)hyperflex |      |                             |             | 会                   | $\odot$ | ຄ≣ |
|--------------------------|----------------|--------------------|---------------|------|-----------------------------|-------------|---------------------|---------|----|
| -dd-<br>0008             |                |                    |               |      |                             |             |                     |         |    |
| F                        |                |                    |               |      |                             |             |                     |         |    |
|                          | Register Plug  | g-in               | Summary       |      |                             |             |                     |         |    |
|                          | 1 Add vCenters |                    | FGDN/1P       | Port | Usemame                     | Heat Status | Registration Status |         |    |
|                          | 2 Summary      |                    | 10            | 443  | administrator@vsphere.local | Online ()   |                     |         |    |
|                          |                |                    |               |      |                             |             |                     |         |    |
|                          |                |                    |               |      |                             |             |                     |         |    |
|                          |                |                    |               |      |                             |             |                     |         |    |
|                          |                |                    |               |      |                             |             |                     |         |    |
|                          |                |                    |               |      |                             |             |                     |         |    |
|                          |                |                    |               |      |                             |             |                     |         |    |
|                          |                |                    |               |      |                             |             |                     |         |    |
|                          |                |                    |               |      |                             |             |                     |         |    |
|                          |                |                    |               |      |                             |             |                     |         |    |
|                          |                |                    |               |      |                             |             |                     | _       |    |
|                          |                |                    |               |      |                             | CLOSE       | BACK                | IR      |    |
|                          |                |                    |               |      |                             |             |                     |         |    |
|                          |                |                    |               |      |                             |             |                     |         |    |
|                          |                |                    |               |      |                             |             |                     |         |    |

.ةلجسملا vCenter ةمئاق يف دوجوم ەنيوكت مت يذلا vCenter نأ نم دكأت .5 ةوطخلا

vCenter صخلم ةفاضإ

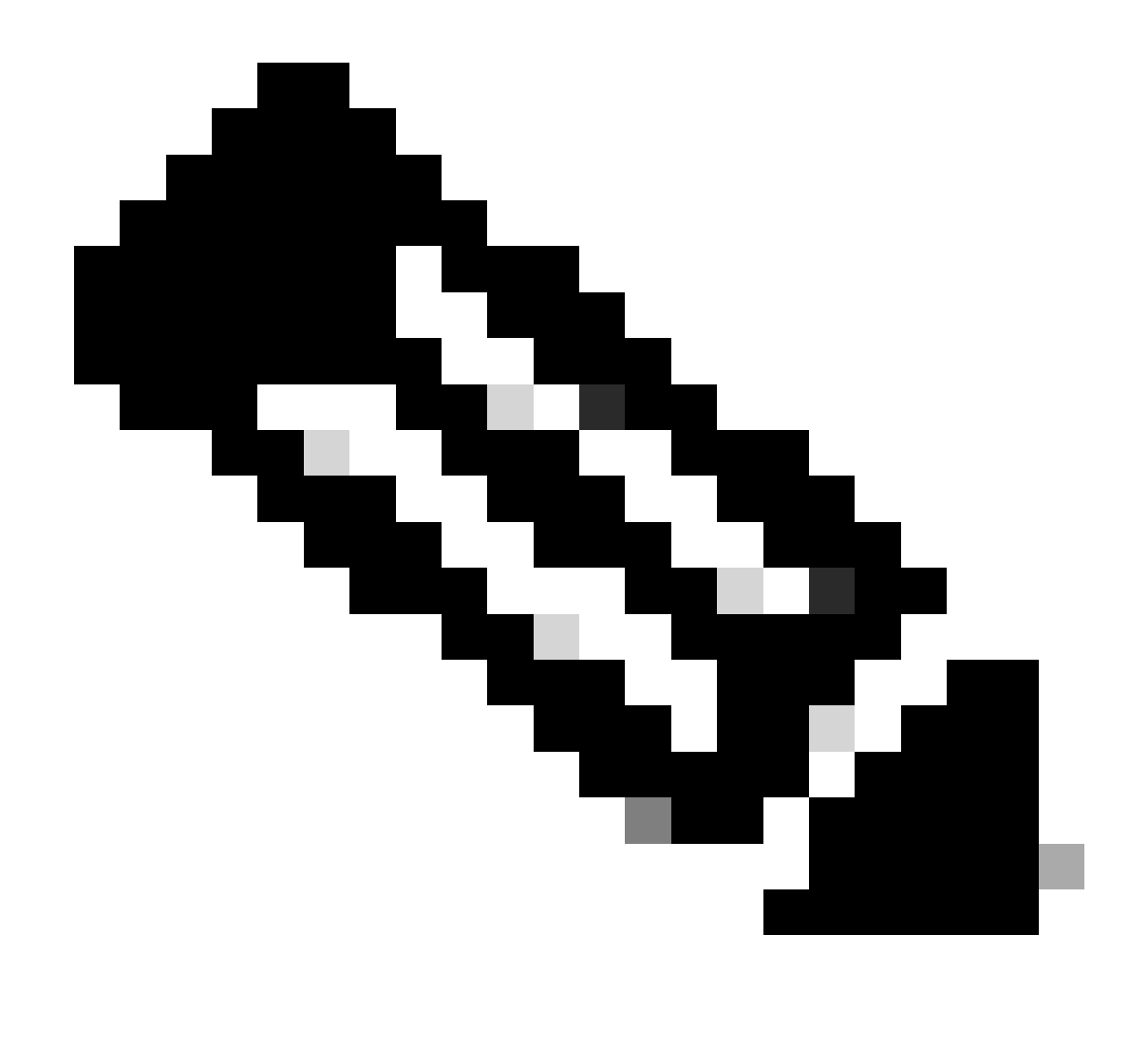

اذإ لجسملا vCenter راسي ىلع ةدوجوملا ثالثلا طاقنلا قمئاق قوف رقنا :ةظحالم مق وأ اذه vCenter ىلع ايلاح تبثملا يفاضإلا نوكملا رادصإ ثيدحت يف بغرت تنك ليجست ءاغلإب

| $\leftarrow \rightarrow 0$ | c i           | O 🔒 ↔ https://10. | 2/#/hyperflex               |         |                           | \$ © €            | ) ≡ |
|----------------------------|---------------|-------------------|-----------------------------|---------|---------------------------|-------------------|-----|
| ababa H                    | HyperFlex Rem | note vCenter Plug | -in Appliance               |         |                           |                   | 0   |
| Reg                        | istered vCent | ters              |                             |         |                           | REGISTER          |     |
|                            | FODN/IP       | Port              | Username                    | Version | Installed Plug-in Version | Connection Status |     |
| :                          | 10.           | 443               | administrator@vsphere.local | 8.0.2   | 3.0.0.1173                | $\checkmark$      |     |

ةلجسملا vCenter زكارم

نانلعيو ناتمەم رەظت .حاجنب يفاضإلا نوكملا رشن نم vCenter يف ققحت .6 ةوطخلا يفاضإلا نوكملا رشن"و "يفاضإلا نوكملا كينت".

| 段 10                                                                                                  | ACTIONS   |                   |                                                                                                    |                                           |                                               |                                                                              |                 |                           |                                                                                     |                     |
|----------------------------------------------------------------------------------------------------|-----------|-------------------|----------------------------------------------------------------------------------------------------|-------------------------------------------|-----------------------------------------------|------------------------------------------------------------------------------|-----------------|---------------------------|-------------------------------------------------------------------------------------|---------------------|
| Summary Monitor                                                                                       | Configure | Permissions Dat   | acenters Hosts & Clusters                                                                                         | VMs Datastores                            | Networks Linked vCe                           | enter Server Systems Exte                                                    | ensions Update: | 5                         |                                                                                     |                     |
| Issues and Alarms                                                                                     | Tasks     |                   |                                                                                                    |                                           |                                               |                                                                              |                 |                           |                                                                                     | OPEN IN NEV         |
| All Issues                                                                                            | EXPORT Y  | COPY TO CLIPBOARD | FILTER                                                                                                    |                                           |                                               |                                                                              |                 |                           |                                                                                     |                     |
| Triggered Alarms<br>Tasks and Events                                                                  |           | Task Name T       | Target T                                                                                                    | Status T                                  | Details T                                     | Initiator T                                                                  | Gueued For T    | Start<br>Time 4 <b>v</b>  | $\underset{\text{Time}}{\overset{\text{Completion}}{\intercal}} \textbf{\intercal}$ | Execution<br>Time T |
| Tasks<br>Events                                                                                       | • •       | Deploy plug-in    | 限 <u>10.</u>                                                                                                    | ⊘ Completed                               | Cisco HyperFlex (com.cisc<br>o.hx:3.0.0.1173) | vsphere-webclient-db39a92<br>e-cfba-45de-be6f-167ce912<br>0881@vsphere.local | 122 ms          | 01/27/2024,<br>2:30:23 AM | 01/27/2024,<br>2:30:23 AM                                                           | 553 ms              |
| Sessions<br>Security                                                                                  | 0 ×       | Download plug-in  | 睽 10                                                                                                    | ⊘ Completed                               | Cisco HyperFlex (com.cisc<br>o.hx:3.0.0.1173) | vsphere-webclient-db39a92<br>e-cfba-45de-be6f-167ce912<br>0881@vsphere.local | 38 ms           | 01/27/2024,<br>2:30:22 AM | 01/27/2024,<br>2:30:23 AM                                                           | 474 ms              |
| vCenter Server V<br>Interoperability<br>Cloud Native Storage V<br>Container Volumes<br>Skyline Health |           | Task Name         | Download plug-in Completed Sysphere-webclient-db39a92e- 10 Solution Cisco.hx:3.0.0.1173) Description AM Task: Dow | -cfba-45de-be6f-167ce912<br>nload plug-in | 0881@vsphere.local                            |                                                                              |                 |                           |                                                                                     |                     |

vCenter يف رشنلا ماهم نم ققحتلا

ةرادإ ليمع تالصاوم بيوبتلا ةمالع نمض يفاضإلا نوكملا ليجست نم ققحت .7 ةوطخلا vCenter. حاجنب ەرشن متيو ديعب يفاضإلا نوكملا عون ،ىرت امك.

| $\leftrightarrow \rightarrow G$                                                                                                    | O 🔒 http:                 | ui/app/admin/plugins/list                          |                                              |                                         |                  |                     |
|----------------------------------------------------------------------------------------------------|---------------------------|----------------------------------------------------|----------------------------------------------|-----------------------------------------|------------------|---------------------|
| < 1/2 >                                                                                                    |                           |                                                    | There are expired or expiring licenses       | s in your inventory. MANAGE YOUR LICENS | ES               |                     |
| 📃 vSphere Client                                                                                                    | Q Search in all environme | nts                                                |                                              |                                         | C                |                     |
| Administration     Access Control     Roles                                                                                                    | Local plugins are depre   | ecated in vSphere. To learn more about the new rem | ote plugin architecture, please read the ded | icated KB article.                      |                  |                     |
| Global Permissions                                                                                                    | ADD                       |                                                    |                                              |                                         |                  |                     |
| Licensing V                                                                                                    | Name                      |                                                    | Туре                                         | Status                                  | VMware Certified | Vendor              |
| Solutions V                                                                                                    | S Cisco HyperFlex         |                                                    | Remote                                       | Opployed                                | Yes              | Cisco Systems, Inc. |
| Client Plugins                                                                                                    | S VMware vCenter Se       | rver Lifecycle Manager                             | Remote                                       | ⊘ Deployed                              | Yes              | VMware, Inc.        |
| vCenter Server Extensio                                                                                                    | S VMware vSphere Life     | fecycle Manager Client                             | Remote                                       | ⊘ Deployed                              | Yes              | VMware, Inc.        |
| Deployment v                                                                                                    | VMware vSphere Life       | fecycle Manager                                    | Local                                        | ⊘ Deployed                              | Yes              | VMware, Inc.        |
| System Configuration<br>Customer Experience Im<br>Client Configuration<br>Support v<br>Upload File to Service R<br>Single Sign On v<br>Users and Groups<br>Configuration<br>Certificate Management |                           |                                                    |                                              |                                         |                  |                     |

يفاضإلا نوكملا تيبثت نم ققحت

مدختسم ةمجاو يف Cisco HyperFlex HTML5 ةيفاضإلا ةفيظولا تارايخ ضرعل ..8 ةوطخلا vSphere، لوخدلا ليجست مث جورخلا ليجست مق vSphere، لوخدلا ليجست مث جورخلا ليجستب مق يلفسلا عزجلا يف روثعلل كيدل HyperFlex قعومجم قوف نميألا سواملا رزب رقنا ،ىرخأ قرم كلع يفاضإلا يوكملا يلع

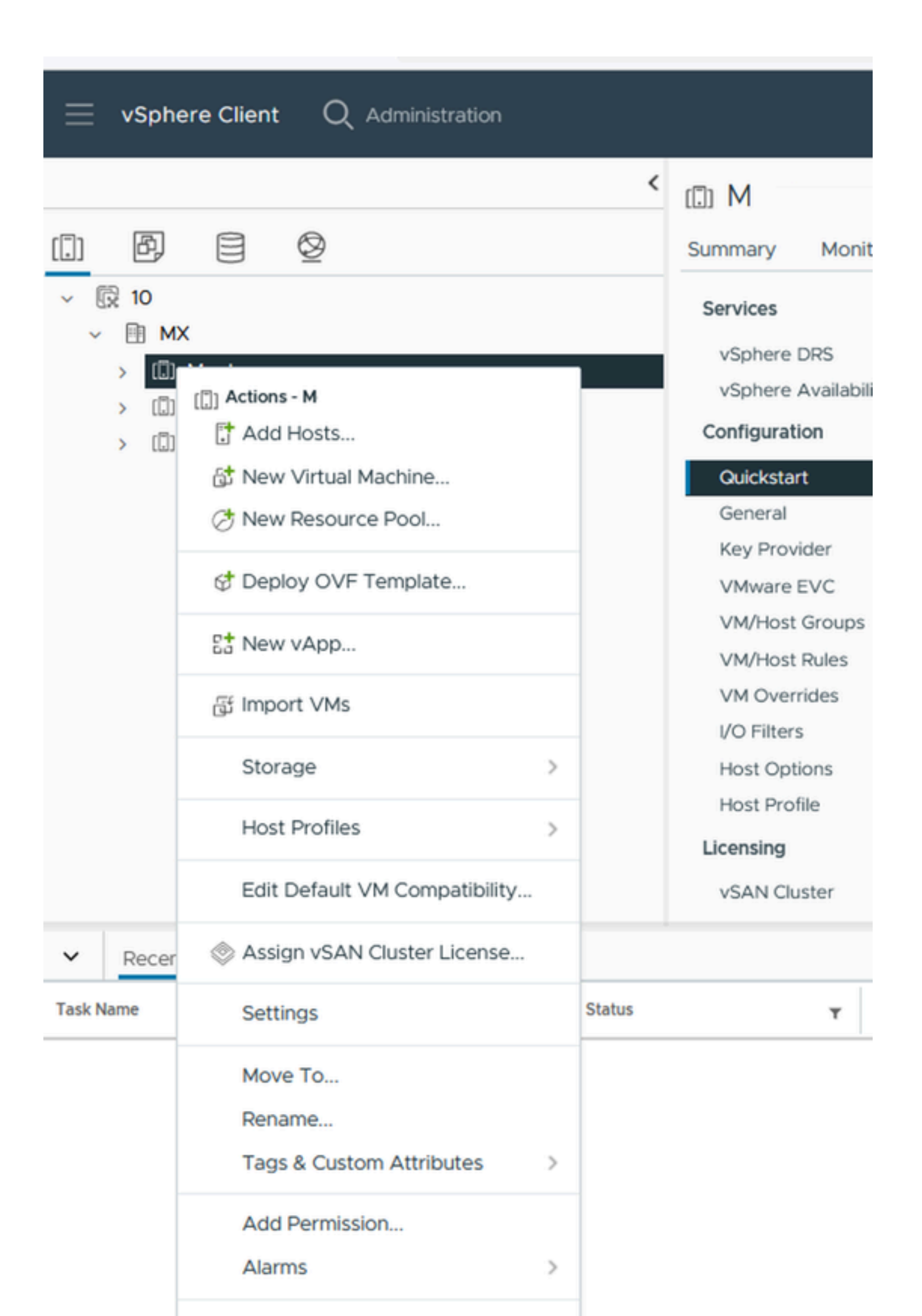

دوجوم ريغ كب صاخلا ةعومجملا ماظن ناك اذإ ،يفاضإلا نوكملا ةطساوب هفاشتكا مت يذلا قوف رقناف ،ةمئاقلا يف Rescan.

| = vSphere Client Q, Administrat | 😑 v\$phere Clent Q, Administration 🛛 🖉 🕲 🔘 |           |          |   |           |   |            |   |           |   | 0     |   |                  |   |         |          |          |  |   |
|---------------------------------|--------------------------------------------|-----------|----------|---|-----------|---|------------|---|-----------|---|-------|---|------------------|---|---------|----------|----------|--|---|
| GISCO HyperFlex INSTANCE 10.    | Gisco HyperFlex: INSTANCE 10. 9443 -       |           |          |   |           |   |            |   |           |   |       |   |                  |   |         |          |          |  |   |
| HyperFlex Ousters               | HyperFlex Clus                             | ters      |          |   |           |   |            |   |           |   |       |   |                  |   |         |          |          |  |   |
|                                 | Phenene CRean                              |           |          |   |           |   |            |   |           |   |       |   |                  |   |         | T. Frank |          |  |   |
|                                 | Ouster Name                                | T VC Name | T Status | Ŧ | Free      | τ | Used       | τ | Total     | т | Nodes | τ | Resilency Health | Ŧ | Version | Ŧ        | Type     |  | Ŧ |
|                                 | MK .                                       | 10.       | Online   |   | 47118     |   | 117.30 GiB |   | 4.82110   |   | 3     |   | Healthy          |   | 5.0.2   |          | Standard |  |   |
|                                 | 1                                          | 10        | Online   |   | 5.91 T/8  |   | 121.78 GB  |   | 6.03 TIB  |   | 4     |   | Healthy          |   | 50.2    |          | Stretch  |  |   |
|                                 | s                                          | 10.       | Online   |   | 31.93 TiB |   | 208.10 GiB |   | 32.14 T/B |   | 3     |   | Healthy          |   | 502     |          | Standard |  |   |
|                                 |                                            |           |          |   |           |   |            |   |           |   |       |   |                  |   |         |          |          |  |   |

ةفشتكملا HyperFlex تاعومجم ةمئاق

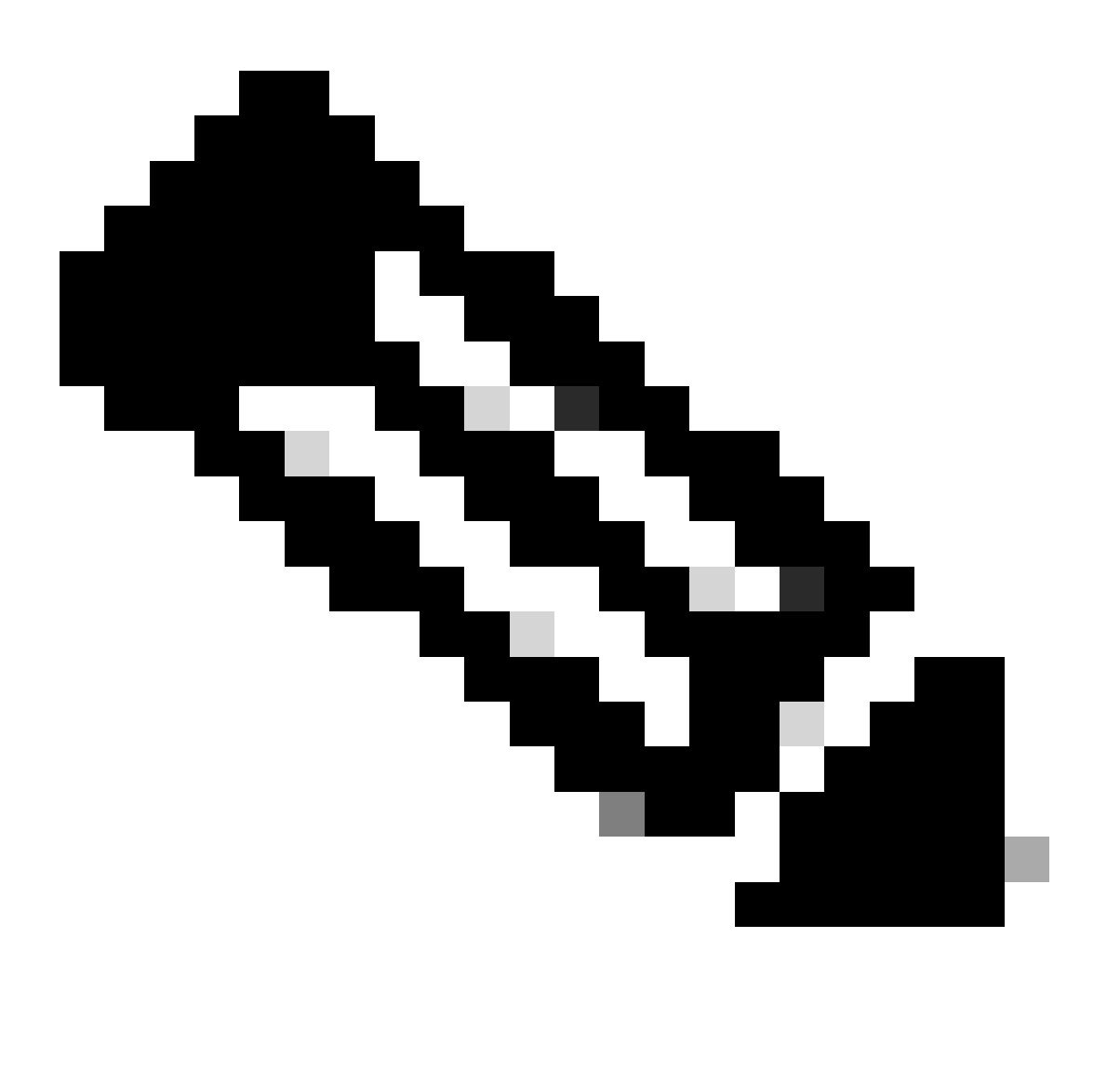

يلحملاو ديعبلا يفاضإلا نوكملاب ةصاخلا تازيملاو نيوكتلا ةفيظو :ةظحالم Cisco ةيفاضإلا ةفيظولا عجار ،ةزيم يأ لوح تامولعملا نم ديزمل .ةقباطتم MyperFlex HTML5 ل VMware vCenter ل VMware تامولعملا ماظنلا تانايبلل تاذ تامولعملا مسق يف رفوتم طبارلا، 5.5 رادصإلا، Cisco HyperFlex تانايبلل .

### اهحالصإو ءاطخألا فاشكتسا

ةموعدم ريغ ةزهجأ ةلئاع

ل صحت ،قيبطتلا نم ةريخألاا ةوطخلا يف ،ESXi 6.5 لكم ،لقأ رادصإ ىلع تيبثتلا تلواح اذإ أطخلا اذه ىلع:

'VMX-15' ةموعدم ريغ ةزهجأ ةلئاع :26 رطسلا

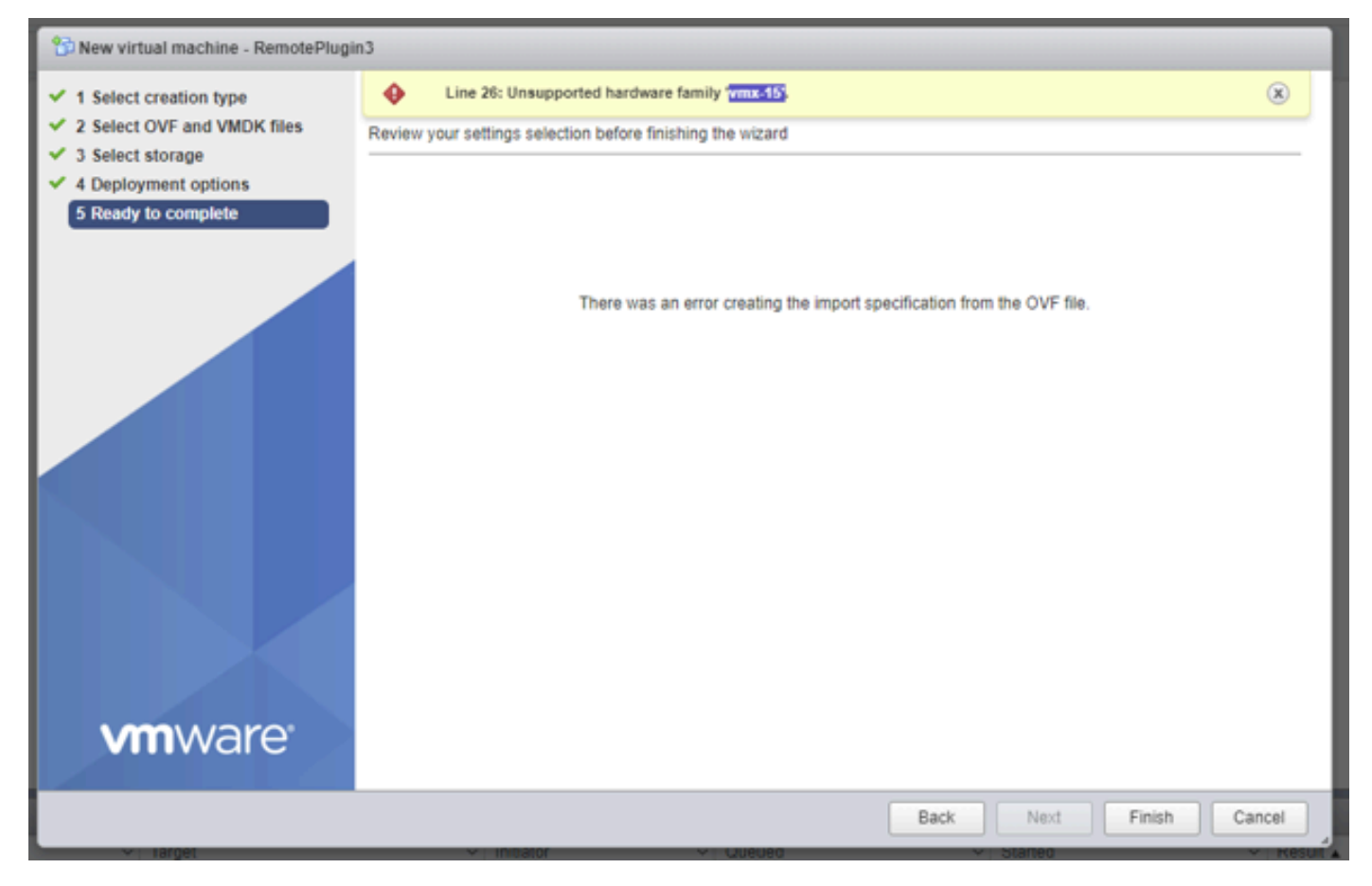

دمتعم ريغ زاهجلا يف أطخ

، (VM) ةيضارتفالاا ةزهجألاا قرادإ لـبـق نم ةيضارتفالـا ةزهجألـا رادصإ مادختسال ارظن كلـذو. ثدحأ رادصإ وأ ESXi 6.7 U2 جمانرب ىلـع رشنلـا يرورضلـا نمف.

نم قباس رادصإ يف فيضم زامج ىلإ VM 15 زامج رادصإ لقن نكمي ال هنأ ةظحالم مهملا نم تارادصإ قفاوتت ال ثيح ،كلذ ىلإ امو ESXi 6.0 و ESXi 6.7u و ESXi 6.7u1 كلذ يف امب ESXi vCenter 6.7 وأر vCenter 6.7 مادختسإ نكمي ،لثملابو .ديدجلا ةزمجألا رادصإ عم هذه ققباسلا مدختسم ريغ 15 VMs قزمجألا رادصإ نأ املاط ESXi 6.7u2 قفيضملا قزمجألا قرادإل 6.7u1 مزلي ،هترادإو هليغشتو VM زامج 15 رادصإ عاشنا يلإ نوعلطتي نيذلا اعالمعل قبسنلاب روم مزلي ما العام عالي من المواط 200.0 و تعومجملا ي فا توام و 200 ما التا تا المعلي الم

ديزمل العرب العرب العرب العرب العرب العرب العرب العرب العرب (<u>KB</u>) يرهاظلا زاهجلا ةزهجأ تارادصإ VMware: يرهاظلا زاهجل العربي (<u>KB</u>)

ةدوقفم ةبولطملا صرقلا ةروص

رادصإ وأ ESXi 6.7 U2 ب دوزم فيضم زاهج ىلإ ةرشابم OVA فلم مادختساب رشنلا تلواح اذا نادقف" ديفي يذلا ريذحتلا اذه ىلع رشنلا ءدب لبق ةريخألا ةوطخلا يف لصحتسف ،ثدحأ بولطم صرق ةروص.

| +🔀 New virtual machine - Rei                                      | motePlugin3                                                                                    |                                                                           |        |  |  |  |  |  |
|-------------------------------------------------------------------|------------------------------------------------------------------------------------------------|---------------------------------------------------------------------------|--------|--|--|--|--|--|
| 1 Select creation type<br>2 Select OVF and VMDK files             | A required disk image was missing.  Review your settings selection before finishing the wizard |                                                                           |        |  |  |  |  |  |
| 3 Select storage     4 Deployment options     5 Ready to complete | Product<br>VM Name                                                                             | HTML5-remote-plugin-release-3.0.0-1173-base<br>RemotePlugin3              |        |  |  |  |  |  |
|                                                                   | Files<br>Datastore<br>Provisioning type                                                        | HTML5-remote-plugin-Appliance-3.0.0-1173-disk1.vmdk<br>datastore1<br>Tbin |        |  |  |  |  |  |
|                                                                   | Network mappings<br>Guest OS Name                                                              | VM Network: VM Network<br>Unknown                                         |        |  |  |  |  |  |
|                                                                   | Do not refresh your t                                                                          | browser while this VM is being deployed.                                  |        |  |  |  |  |  |
|                                                                   |                                                                                                | CANCEL BACK NEXT                                                          | FINISH |  |  |  |  |  |

ةبولطملا صرقلا ةروص يف دوقفم أطخ

فلم طغض كف يرورضلا نم ريذحتلا اذه فيفختل OVA 'HTML5-remote-plug-appliance-3.0.0-1173.ova'، اهراتخت يتلا طغضلا كف ةادأ مادختسإ كنكمي اذهل /7zip.

هذه تافلملا ةمئاق دجت ،طوغضملا ريغ دلجملا لخاد:

- HTML5-remote-plug-appliance-3.0.0-1173.cert
- HTML5-remote-plug-appliance-3.0.0-1173.mf
- HTML5-remote-plug-appliance-3.0.0-1173.ovf
- HTML5-remote-plug-appliance-3.0.0-1173-disk1.vmdk
- HTML5-remote-plug-appliance-3.0.0-1173-file1.nvram

#### يه رشنلل ةبولطملا تافلملا:

- HTML5-remote-plug-appliance-3.0.0-1173.ovf
- HTML5-remote-plug-appliance-3.0.0-1173-disk1.vmdk
- HTML5-remote-plug-appliance-3.0.0-1173-file1.nvram

| 1 Select creation type      | Select OVF and VMDK files                                                                                |
|-----------------------------|----------------------------------------------------------------------------------------------------|
| 2 Select OVF and VMDK files | Select the OVF and VMDK files or OVA for the VM you would like to deploy                                 |
| 3 Select storage            | Enter a name for the virtual machine.                                                                    |
| 4 License agreements        | RemotePlugin                                                                                             |
| 5 Deployment options        | Virtual machine names can contain up to 80 characters and they must be unique within each ESXI instance. |
| 6 Additional settings       |                                                                                                    |
| 7 Ready to complete         |                                                                                                    |
|                             | × - HTML5-remote-plugin-Appliance-3.0.0-1173.ovf                                                         |
|                             | × 🧾 HTML5-remote-plugin-Appliance-3.0.0-1173-disk1.vmdk                                                  |
|                             | × 🧾 HTML5-remote-plugin-Appliance-3.0.0-1173-file1.nvram                                                 |
|                             |                                                                                                    |
|                             |                                                                                                    |
|                             |                                                                                                    |
|                             |                                                                                                    |
|                             |                                                                                                    |
|                             |                                                                                                    |

ةبولطملا تافلملا ريفوت

#### ريذحتلا يفتخي ،ةثالثلا تافلملا ريفوت درجمب

| +ゐ New virtual machine - Re                                           | motePlugin                                                                   |                                                                                                    |  |  |  |  |  |  |
|-----------------------------------------------------------------------|------------------------------------------------------------------------------|----------------------------------------------------------------------------------------------------|--|--|--|--|--|--|
| Select creation type     Select OVF and VMDK files     Select storage | Ready to complete Review your settings selection before finishing the wizard |                                                                                                    |  |  |  |  |  |  |
| 4 Deployment options                                                  | Product<br>VM Name                                                           | HTML5-remote-plugin-release-3.0.0-1173-base<br>RemotePlugin                                                 |  |  |  |  |  |  |
| 5 Ready to complete                                                   | Files                                                                        | HTML5-remote-plugin-Appliance-3.0.0-1173-disk1.vmdk<br>HTML5-remote-plugin-Appliance-3.0.0-1173-file1.nvram |  |  |  |  |  |  |
|                                                                       | Datastore                                                                    | datastore1                                                                                                  |  |  |  |  |  |  |
|                                                                       | Provisioning type                                                            | Thin                                                                                                    |  |  |  |  |  |  |
|                                                                       | Network mappings                                                             | VM Network: VM Network                                                                                      |  |  |  |  |  |  |
|                                                                       | Guest OS Name                                                                | Unknown                                                                                                    |  |  |  |  |  |  |
|                                                                       | Do not refresh your b                                                        | rowser while this VM is being deployed.                                                                     |  |  |  |  |  |  |
|                                                                       |                                                                              | CANCEL BACK NEXT FINISH                                                                                     |  |  |  |  |  |  |

#### vCenter لماكت

بلطتي) FQDN ب صاخلاا 443 مقر TCP ذفنم وحن لاصتال اب حامسلا نم ققحت .1 ةوطخلا يف كلذ ةظحالم نكمي ،لاصتالا لشف ةلاح يف ،IP vCenter ناونع وأ (زاهجلا ىلع DNS نيوكت فيضملا ةلاح دومع.

ريغ رادصإ مادختساب ليجستلا تلواح اذإ .ىلعأ وأ 7.0 وه VCenter رادصإ نأ نم ققحت .2 ةوطخلا ةرتفل رمحألاا عبرملا ىلع قرأفلا عضوب .ليجستلا قلاح يف 'لشف' قلاسر رهظت ،قفاوتم لاثم ةيؤر كنكمي ،ةروصلا هذه يف .أطخلا قلاسرل فصو ضرعي هنإف ،تقولاا نم قريصق ريغ رادصإ ببسب Vcenter عم VM ل ديعبلا يفاضإلا نوكملا جمد دنع لشفلا قلاسرل قفاوتم

| Su | mmary   |      |                             |             |                               |         | Connection Status                                                      |
|----|---------|------|-----------------------------|-------------|-------------------------------|---------|------------------------------------------------------------------------|
|    | FQDN/IP | Port | Username                    | Host Status | Registration Status           |         |                                                                        |
|    | 192     | 443  | administrator@vsphere.local | Online (D   | Failed (1)                    |         |                                                                        |
|    |         |      |                             | vCenter ve  | rsion 6.7.0 - 22509751 is not | support | ed. The remote plugin is supported with vCenter version 7.0 and later. |

قفاوتم ريغ vCenter رادصإ

### ةيفاضإ ةدعاسم

cisco ب لصتا يغبني تنأ ،لماكتلا وأ قيبطتلاب قلعتي اميف يفاضإ معد تنأ جاتحي نإ TAC . قيرورضلا لجسلا تافلم قفرأو

معدلا ةمزح ءاشنإ

يف لجسم دحاو vCenter قيبطت لـقألا ىلع كيدل ناك اذإ طقف معدلا ةعومجم ءاشنإ رفوتي قحلمل يرهاظلا زامجلا Cisco HyperFlex قحلمل يرهاظلا زامجلا

زاهجلا نم مكحتلل ةيفرط ةدحولا لخاد نودي نأ جاتحت تنأ .رمأ لالخ نم ءاشنإ ةمزح معدلا ايلاح (أي لمعتسي وأ المعتسي وأ) hx-plugin-support لمألا لمعأو (SSH لمعتسي وأ /var/log/plugin\_support ليلد /bar/log/plugin\_support

.معدلا ةعومجم ءاشنإ عم ةعباتملل IP ناونع وأ FQDN vCenter ديدحت مدختسملل نكمي

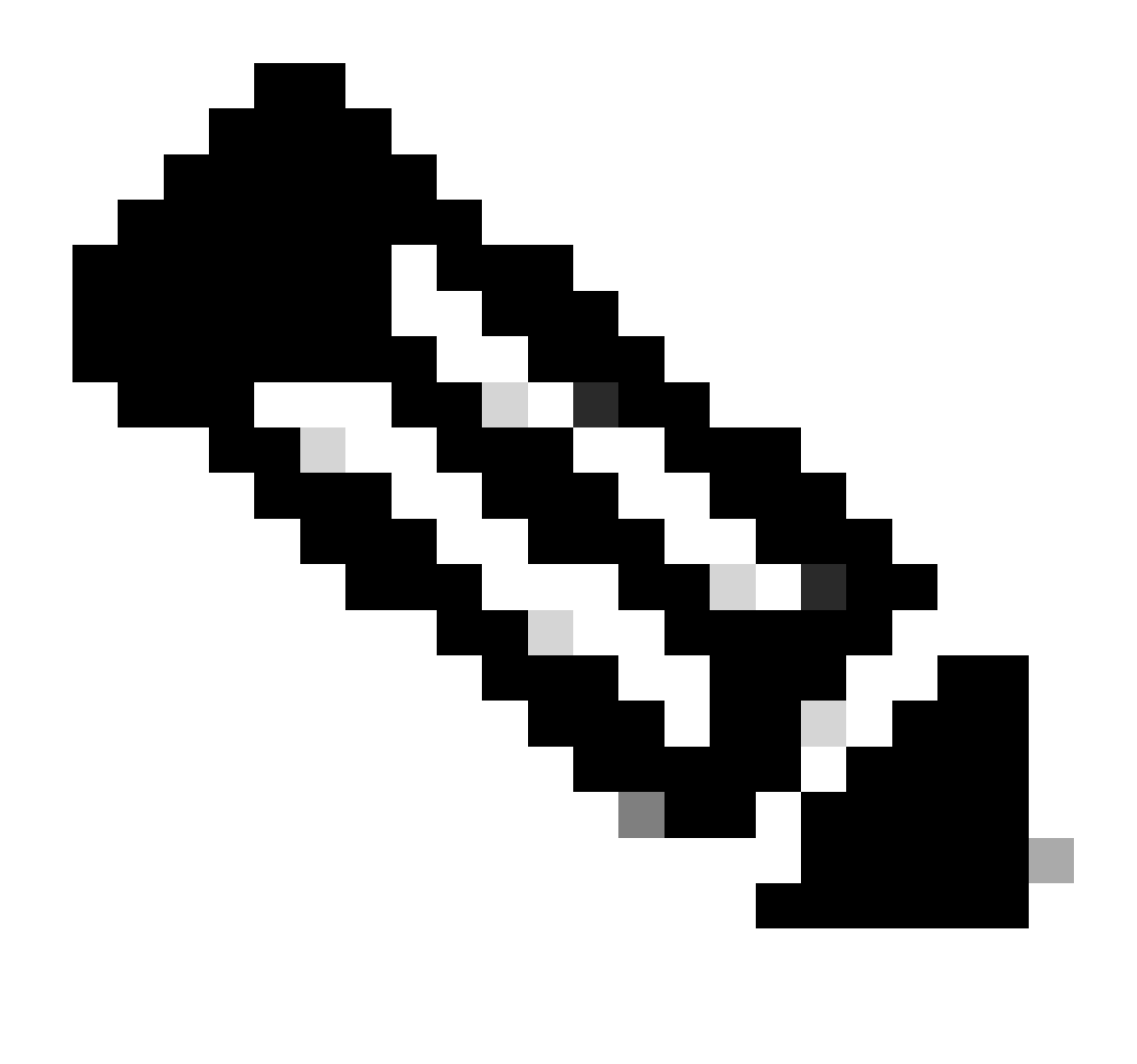

ةعومجم ءاشنإل ددحملا vCenter نم رذجلا مدختسملا دامتعا تانايب رفوت مزلي :ةظحالم معدلا.

به HyperFlex ديعب قحلمل يرهاظلا زاهجلا يف (SSH) نامألا ةقبط لوكوتورب موقي .1 ةوطخلا مادختساب tar فلم ءاشنإ ىلإ يدؤي اذهو ،hx-plugin-support رمألا ليغشتو لوخدلا ليجستب تالجس vCenter تالجس

vcp-admin@hx-vcp-appliance: ~  $\times$ 🚰 login as: vcp-admin vcp-admin@10 's password: Last login: Sat Jan 27 08:22:43 2024 vcp-admin@hx-vcp-appliance:~\$ hx-plugin-supportbundle To download vCenter support bundle root credentials are required. You can skip t he support bundle generation and continue with appliance logs. Do you wish to continue?(Y/N):Y Enter vCenter hostname/ip to download Support bundle:10 Enter vCenter password for root user: Support Bundle Script Execution Started - Thu 01 Feb 2024 07:51:44 PM UTC Trying To Connect to vCenter using root credentials... Connected to 10. Downloading vCenter Logs... ssh runs in FIPS mode FIPS mode initialized VMware vCenter Server 8.0.2.00100 Type: vCenter Server with an embedded Platform Services Controller Copying generated bundle from vCenter path Reset bash shell for vCenter Do you want to specify the target directory for creating support bundle? (y/n):n Creating support bundle: hx-plugin-support-bundle.zip tar: Removing leading `/' from member names 27.7MiB 0:00:01 [18.2MiB/s] [ <=> hx plug-in support bundle has been generated successfully at /var/log/plugin\_sup -01-02-2024-19.52.15.tar.gz port/hx-plugin-support-bundlevcp-admin@hx-vcp-appliance:~\$

معدلا ةعومجم ءاشنإ

جمانرب مادختسإ اذهل كنكمي ،VM ل ديعبلا يفاضإلا نوكملاب SCP لاصتا ءاشنإ .2 ةوطخلا لثم WinSCP

- SCP :فلملا لوكوتورب
- افيضملا مسا: [[ip.address.remotepluginappliance]
- 22 :ذفنملا مقر
- username: vcp-admin
- آەنوكەلا رورەلا قەلك]: رورەلا قەلك

| Login                                                                           |                                                                                    | - n ×                             |
|---------------------------------------------------------------------------------|------------------------------------------------------------------------------------|-----------------------------------|
| Login                                                                           |                                                                                    | ^                                 |
| New Site                                                                        | Session<br>File protocol:<br>SCP<br>Host name:<br>192.:<br>User name:<br>vcp-admin | Port number:<br>22 💭<br>Password: |
| Tools       Manage         ✓ Show Login dialog on startup and when the last set | Save 🔽<br>Ession is dosed                                                          | Advanced 🔻                        |

معدلا ةمزح فلم ليزنتب مقو /var/log/plugin\_support/ ليلد ىلإ لقتنا .3 ةوطخلا.

| 📙 plugin_suj 🔻 🚰 👻 🝸 👻 📥 🖛 📩 🔂 👘 🚱 🔯 Find Files        |                                            |                   |                                                        |                                  |                       |  |  |  |  |
|--------------------------------------------------------|--------------------------------------------|-------------------|--------------------------------------------------------|----------------------------------|-----------------------|--|--|--|--|
| Download - 📝 Edit - 🗙 🔏 🕞 Properties - 🎬 New - 💽 🕂 🖃 🔽 |                                            |                   |                                                        |                                  |                       |  |  |  |  |
| /var/log/plugin_support/                               |                                            |                   |                                                        |                                  |                       |  |  |  |  |
| Name<br>L<br>hx-plugin-support-bundle                  | e-10.31.123.186-01-02-2024-19.52.15.tar.gz | Size<br>28,318 KB | Changed<br>2/1/2024 12:00:58 AM<br>2/1/2024 7:52:16 PM | Rights<br>rwxrwxr-x<br>rwxrwxrwx | Owner<br>root<br>root |  |  |  |  |

معدلا ةمزح عقوم

Cisco HyperFlex ديعبلا قحلملا زاهج نم ايودي تالجسلا عيمجت

معد ةمزح ءاشنإ كنكمي نلف ،زاهجلا يف vCenter جمانرب يأ ليجست ىلع ارداق نكت مل اذإ. لجسلا تافلمل يودي عيمجت بولطم.

جمانرب مادختسإ اذهل كنكمي ،VM ل ديعبلا يفاضإلا نوكملاب SCP لاصتا ءاشنإ .1 ةوطخلا لثم WinSCP

- SCP :فلملا لوكوتورب
- افيضملا مسا: [ip.address.remotepluginappliance]
- 22 :ذفنملا مقر

SCP لاصتا تاملعم

- username: vcp-admin
- آەنوكەلا رورەلا ةەلك] :رورەلا قەلك

مث ،home/vcp-admin/ راسملا يف ايئاقلت كسفن دجتس ،لوخدلا ليجست درجمب .2 ةوطخلا لجسلا تافلم عيمجتل اهيلإ راشملا تاراسملا ىلإ مث يسيئرلا ليلدلا ىلإ لقتنا ةيلاتلا:

- /var/log/auth.log
- /var/log/audit/audit.log
- /var/log/cisco/hx-plugin.log
- /var/log/cisco/hx-plugin-install.log
- /var/log/cisco/plugin-config.log
- /var/log/cisco/plugin-server.log

| 🔤 🔂 cisco 🔹 😴 🖛 🐨 👘 👘 🔁 🔂 👘 🖓 🔯 Find Files             |        |                       |           |           |  |  |  |  |  |
|--------------------------------------------------------|--------|-----------------------|-----------|-----------|--|--|--|--|--|
| 🛛 🚰 Download 👻 📝 Edit 🔹 🗙 🛃 🕞 Properties 👻 🎬 New 🗸 📑 🗖 |        |                       |           |           |  |  |  |  |  |
| /var/log/cisco/                                        |        |                       |           |           |  |  |  |  |  |
| Name                                                   | Size   | Changed               | Rights    | Owner     |  |  |  |  |  |
| <b>t</b>                                               |        | 2/1/2024 12:00:58 AM  | rwxrwxr-x | root      |  |  |  |  |  |
| hx-plugin.log                                          | 3 KB   | 1/27/2024 8:06:47 AM  | rw-r      | vcp-admin |  |  |  |  |  |
| hx-plugin-install.log                                  | 2 KB   | 12/18/2023 2:15:19 PM | rw-r      | vcp-admin |  |  |  |  |  |
| hx-plugin-supportBundle.log                            | 2 KB   | 2/1/2024 7:52:16 PM   | rwxr-xr-x | root      |  |  |  |  |  |
| 📄 plugin-config.log                                    | 2 KB   | 2/1/2024 7:49:39 PM   | rw-rr     | root      |  |  |  |  |  |
| plugin-config.log.2023-12-18.0.gz                      | 2 KB   | 1/27/2024 7:53:39 AM  | rw-rr     | root      |  |  |  |  |  |
| plugin-config.log.2024-01-27.0.gz                      | 2 KB   | 2/1/2024 7:49:19 PM   | rw-rr     | root      |  |  |  |  |  |
| 📄 plugin-server.log                                    | 328 KB | 2/1/2024 7:51:16 PM   | rw-rr     | vcp-admin |  |  |  |  |  |
| plugin-server.log.2023-12-18.0.gz                      | 2 KB   | 1/27/2024 7:53:39 AM  | rw-rr     | vcp-admin |  |  |  |  |  |
| ugin-server.log.2024-01-27.0.gz                        | 5 KB   | 1/30/2024 9:44:42 PM  | rw-rr     | vcp-admin |  |  |  |  |  |
| 🔤 plugin-server.log.2024-01-30.0.gz                    | 2 KB   | 1/31/2024 7:28:15 PM  | rw-rr     | vcp-admin |  |  |  |  |  |
| plugin-server.log.2024-01-31.0.gz                      | 24 KB  | 2/1/2024 4:29:11 AM   | rw-rr     | vcp-admin |  |  |  |  |  |
|                                                        |        |                       |           |           |  |  |  |  |  |
|                                                        |        |                       |           |           |  |  |  |  |  |
|                                                        |        |                       |           |           |  |  |  |  |  |

Cisco تالجس عقوم

ليمحتل ةمزاللاا تاوطخلا دجوت .يلاحلا ةمدخلا بلط ىلإ لجسلا تافلم ليمحتب مق .3 ةوطخلا ل ةينقتلا ةدعاسملا زكرم ىلإ ليمعلا تافلم ليمحت" طابترالا يف ةلاحلا ىلإ تافلملا Cisco" قلصلا مسق يف رفوتملا.

### ةلص تاذ تامولعم

<u>Cisco ل ةينقتلا ةدعاسملا زكرم ىلا ليمعلا تافلم ليمحت</u>

<u>Support Case Manager (معدلا ةلاح ريدم)</u>

<u>5.5 رادصإلا، Cisco HyperFlex تانايبل يساسألاا ماظنلا ةرادا ليل د</u>

ةمجرتاا مذه لوح

تمجرت Cisco تايان تايانق تال نم قعومجم مادختساب دنتسمل اذه Cisco تمجرت ملاعل العامي عيمج يف نيم دختسمل لمعد يوتحم ميدقت لقيرشبل و امك ققيقد نوكت نل قيل قمجرت لضفاً نأ قظعالم يجرُي .قصاخل امهتغلب Cisco ياخت .فرتحم مجرتم اممدقي يتل القيفارت عال قمجرت اعم ل احل اوه يل إ أم اد عوجرل اب يصوُتو تامجرت الاذة ققد نع اهتي لوئسم Systems الما يا إ أم الا عنه يل الان الانتيام الال الانتيال الانت الما